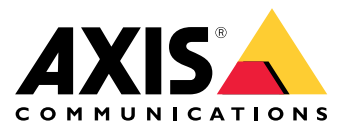

Benutzerhandbuch

# Inhalt

| Einführung                                     | 3  |
|------------------------------------------------|----|
| Sicheres Onboarding – IEEE 802.1AR/802.1X      | 4  |
| Erstauthentifizierung                          | 4  |
| Bereitstellung                                 | 4  |
| Produktionsnetzwerk                            | 4  |
| Konfiguration von HPE Aruba                    | 5  |
| Konfiguration Axis                             | 17 |
| Sicherer Netzwerkbetrieb – IEEE 802.1AE MACsec | 20 |
| Aruba ClearPass Policy Manager                 | 20 |
| Aruba-Zugangsschalter                          | 25 |
| Legacy-Unboarding – MAC-Authentifizierung      | 26 |
| Aruba ClearPass Policy Manager                 | 26 |
| Aruba-Zugangsschalter                          | 34 |

### Einführung

### Einführung

Dieser Integrationsleitfaden soll die Best-Practice-Konfiguration für die Einbindung und den Betrieb von Axis Geräten in Aruba-Netzwerken skizzieren. Bewährt haben sich Konfigurationen mit modernen Sicherheitsstandards und Protokollen wie IEEE 802.1X, IEEE 802.1AR, IEEE 802.1AE und HTTPS.

Die Einrichtung einer geeigneten Automatisierung für die Netzwerkintegration kann Zeit und Geld sparen. Es ermöglicht die Beseitigung unnötiger Systemkomplexität bei der Verwendung von Anwendungen zur Verwaltung von Axis Geräten in Kombination mit Aruba-Netzwerkgeräten und -Anwendungen. Im Folgenden sind nur einige Vorteile aufgeführt, die durch die Kombination von Axis Geräten und Software mit einer Aruba-Netzwerkinfrastruktur erzielt werden können:

- Minimieren Sie die Systemkomplexität, indem Sie Netzwerke zur Bereitstellung von Geräten entfernen.
- Sparen Sie Kosten, indem Sie Einbindungsprozesse und Geräteverwaltung automatisieren.
- Profitieren Sie von den Zero-Touch-Netzwerksicherheitskontrollen der Axis Geräte.
- Erhöhen Sie die allgemeine Netzwerk-Sicherheit durch den Einsatz des Fachwissens von Aruba und Axis.

Die Netzwerkinfrastruktur muss darauf vorbereitet sein, die Integrität der Axis Geräte sicher zu überprüfen, bevor mit der Konfiguration begonnen wird. Dies ermöglicht einen reibungslosen softwaredefinierten Übergang zwischen logischen Netzwerken während des gesamten Onboarding-Prozesses. Vor der Konfiguration sind Kenntnisse in den folgenden Bereichen erforderlich:

- Verwaltung der IT-Infrastruktur des Aruba-Unternehmensnetzwerks, einschließlich Aruba Access Switches und Aruba ClearPass Policy Manager.
- Fachkenntnisse in modernen Netzwerkzugriffskontrolltechniken und Netzwerk-Sicherheitsrichtlinien.
- Grundkenntnisse über Axis Produkte sind wünschenswert, werden aber im gesamten Handbuch vermittelt.

### Sicheres Onboarding - IEEE 802.1AR/802.1X

### Sicheres Onboarding - IEEE 802.1AR/802.1X

### Erstauthentifizierung

Schließen Sie das von Axis Edge Vault unterstützte Axis Gerät an, um das Gerät gegenüber dem Aruba-Netzwerk zu authentifizieren. Das Gerät verwendet das Axis Geräte-ID-Zertifikat IEEE 802.1AR über die Netzwerkzugriffskontrolle IEEE 802.1X, um sich zu authentifizieren.

Um Zugriff auf das Netzwerk zu gewähren, überprüft der Aruba ClearPass Policy Manager die Axis Geräte-ID zusammen mit anderen gerätespezifischen Fingerabdrücken. Die Informationen, wie MAC Adresse und laufende Firmware, werden verwendet, um eine richtlinienbasierte Entscheidung zu treffen.

Das Axis Gerät authentifiziert sich beim Aruba-Netzwerk mithilfe des IEEE 802.1AR-kompatiblen Axis Geräte-ID-Zertifikats.

Das Axis Gerät authentifiziert sich beim Aruba-Netzwerk mithilfe des IEEE 802.1AR-kompatiblen Axis Geräte-ID-Zertifikats.

- 1 Axis Geräte-ID
- 2 IEEE 802,1x EAP-TLS-Netzwerkauthentifizierung
- 3 Zugangsschalter (Authentifikator)
- 4 ClearPass Policy Manager

### Bereitstellung

Nach der Authentifizierung verschiebt das Aruba-Netzwerk das Axis Gerät in das Bereitstellungsnetzwerk (VLAN201), in dem Axis Device Manager installiert ist. Über den Axis Device Manager können Gerätekonfiguration, Sicherheitshärtung und Firmware-Updates durchgeführt werden. Um die Gerätebereitstellung abzuschließen, werden neue kundenspezifische Zertifikate in Produktionsqualität für IEEE 802.1X und HTTPS auf das Gerät hochgeladen.

Nach erfolgreicher Authentifizierung wird das Axis Gerät zur Konfiguration in ein Bereitstellungsnetzwerk verschoben.

- 1 Zugangsschalter
- 2 Bereitstellung des Netzwerks
- 3 ClearPass Policy Manager
- 4 Anwendung zur Geräteverwaltung

### Produktionsnetzwerk

Die Bereitstellung des Axis Geräts mit neuen IEEE 802.1X-Zertifikaten löst einen neuen Authentifizierungsversuch aus. Der Aruba ClearPass Policy Manager überprüft die neuen Zertifikate und entscheidet, ob das Axis Gerät in das Produktionsnetzwerk verschoben wird oder nicht.

Nach der Gerätekonfiguration verlässt das Axis Gerät das Bereitstellungsnetzwerk und versucht, sich erneut beim Aruba-Netzwerk zu authentifizieren.

- 1 Axis Geräte-ID
- 2 IEEE 802,1x EAP-TLS-Netzwerkauthentifizierung
- 3 Zugangsschalter (Authentifikator)
- 4 ClearPass Policy Manager

Nach der erneuten Authentifizierung wird das Axis Gerät in das Produktionsnetzwerk (VLAN 202) verschoben. In diesem Netzwerk stellt das Video Management System (VMS) eine Verbindung zum Axis Gerät her und nimmt den Betrieb auf.

### Sicheres Onboarding - IEEE 802.1AR/802.1X

Dem Axis Gerät wird Zugriff auf das Produktionsnetzwerk gewährt.

- 1 Zugangsschalter
- 2 Produktionsnetzwerk
- 3 ClearPass Policy Manager
- 4 Video Management System

### Konfiguration von HPE Aruba

#### Aruba ClearPass Policy Manager

Der ClearPass Policy Manager von Aruba bietet rollen- und gerätebasierte sichere Netzwerkzugriffskontrolle für IoT, BYOD, Unternehmensgeräte, Mitarbeiter, Auftragnehmer und Gäste in der kabelgebundenen, kabellosen und VPN-Infrastruktur mehrerer Anbieter.

#### Konfiguration des vertrauenswürdigen Zertifikatspeichers

- 1. Laden Sie die Axis spezifische IEEE 802.1AR-Zertifikatskette von axis.com herunter.
- 2. Laden Sie die Axis spezifischen IEEE 802.1AR-Root-CA- und Intermediate-CA-Zertifikatketten in den vertrauenswürdigen Zertifikatspeicher hoch.
- 3. Aktivieren Sie den Aruba ClearPass Policy Manager zur Authentifizierung von Axis Geräten über IEEE 802.1X EAP-TLS.
- 4. Wählen Sie im Verwendungsfeld EAP aus. Die Zertifikate werden für die IEEE 802.1X EAP-TLS-Authentifizierung verwendet.

| ← → C A Inte säker   https://172.25.                                        | 201.120/tips/tips | Conter  | nt.action#            |                                                       |                                                                                                 |       |                                                                     | 6 4      | Ш 🖀 🗄     |
|-----------------------------------------------------------------------------|-------------------|---------|-----------------------|-------------------------------------------------------|-------------------------------------------------------------------------------------------------|-------|---------------------------------------------------------------------|----------|-----------|
| aruba                                                                       |                   |         |                       |                                                       | ClearPass Policy Manager                                                                        |       |                                                                     |          | Menu 🗮    |
| Dashboard                                                                   | o Adminis         | tration | » Certifica           | ates » Trust List                                     |                                                                                                 |       |                                                                     |          |           |
| Monitoring                                                                  | Certif            | icate   | Trust                 | List                                                  |                                                                                                 |       |                                                                     |          | 🛶 Add     |
| 🔗 Configuration                                                             | • This pag        | je disp | lays a list           | of trusted Certificate Aut                            | horities (CA). You can add, view, or delete a certificate.                                      |       |                                                                     |          |           |
| 🔐 Administration                                                            | 0                 |         |                       |                                                       |                                                                                                 |       |                                                                     |          |           |
| - July ClearPass Portal                                                     | Filter: S         | Subject |                       | ✓ contains ✓                                          | Go Clear Filter                                                                                 |       |                                                                     | Show 20  | ✓ records |
| 🗈 🔒 Users and Privileges                                                    | #                 |         | Subject               | •                                                     |                                                                                                 |       | Usage                                                               | Validity | Enabled   |
| Berver Manager     External Servers                                         | 1.                |         | OU=Veri               | Sign Trust Network,OU=(                               | c) 1998 VeriSign Inc For authorized use only,OU=Class 3 Public Primary                          | Ŷ     | Others                                                              | Valid    | Disabled  |
| Æxternal Accounts     Gertificates     Ø Certificate Store     Ø Trust List | 2.                |         | OU=Go I               | Add Certificate                                       | •                                                                                               |       | AD/LDAP Servers, Endpoint<br>Context Servers, SAML, SMTP,<br>Others | Valid    | Enabled   |
|                                                                             | 3.                |         | OU=Clas               | Certificate File:                                     | Valj fil Axis_device_ID_Inte_CA_ECC_1.pem                                                       |       | Others                                                              | Valid    | Disabled  |
| - PRevocation Lists                                                         | 4.                |         | emailAdd              | Usage:                                                | EAP                                                                                             | cate  | EAP, Others                                                         | Valid    | Enabled   |
| Eu Dictionaries Agents and Software Updates                                 | 5.                |         | emailAdo<br>Authorita |                                                       | Remove                                                                                          | cate  | EAP, Others                                                         | Valid    | Enabled   |
| 🗄 🐔 Support                                                                 | 6.                |         | C=US,S1<br>01         |                                                       |                                                                                                 | CA    | Others                                                              | Valid    | Disabled  |
|                                                                             | 7.                |         | C=US,S1               |                                                       | Select to Add                                                                                   | A 103 | Others                                                              | Valid    | Disabled  |
|                                                                             | 8.                |         | C=US,S1               |                                                       | Add Certificate Cancel                                                                          |       | Aruba Infrastructure                                                | Valid    | Disabled  |
|                                                                             | 9.                |         | CN=Wire               | d Phones,OU=PKI Autho                                 | rity,O=AlcateI-Lucent,C=FR                                                                      |       | Others                                                              | Valid    | Disabled  |
|                                                                             | 10.               |         | CN=Veris<br>only,OU=  | Sign Class 3 Public Prima<br>VeriSign Trust Network,  | ry Certification Authority - G5,OU=(c) 2006 VeriSign Inc For authorized<br>D=VeriSign Inc.,C=US | l use | Others                                                              | Valid    | Disabled  |
|                                                                             | 11.               |         | CN=Veris              | Sign Class 3 Public Prima<br>VeriSign Trust Network,0 | ry Certification Authority - G3,OU=(c) 1999 VeriSign Inc For authorized<br>D=VeriSign Inc.,C=US | l use | Others                                                              | Valid    | Disabled  |
|                                                                             | 12.               |         | CN=Veris<br>only,OU=  | Sign Class 1 Public Prima<br>VeriSign Trust Network,  | ry Certification Authority - G3,OU=(c) 1999 VeriSign Inc For authorized<br>D=VeriSign Inc.,C=US | l use | AD/LDAP Servers, Endpoint<br>Context Servers, SAML, SMTP,<br>Others | Valid    | Enabled   |
|                                                                             | 13.               |         | CN=USE                | RTrust RSA Certification                              | Authority,O=The USERTRUST Network,L=Jersey City,ST=New Jersey,C=US                              |       | EAP, Others                                                         | Valid    | Disabled  |
|                                                                             | 14.               |         | CN=thaw<br>Division,  | rte Primary Root CA,OU=<br>O=thawte Inc.,C=US         | (c) 2006 thawte Inc For authorized use only,OU=Certification Services                           |       | Others                                                              | Valid    | Disabled  |
|                                                                             | 15.               |         | CN=TC T               | rustCenter Universal CA                               | I,OU=TC TrustCenter Universal CA,O=TC TrustCenter GmbH,C=DE                                     |       | Others                                                              | Valid    | Disabled  |

Hochladen der für Axis spezifischen IEEE 802.1AR-Zertifikate in den vertrauenswürdigen Zertifikatspeicher des Aruba ClearPass Policy Managers.

Sicheres Onboarding - IEEE 802.1AR/802.1X

| Q ClearPass Policy Manager - Arub 🗙 🕂          |                                       |                                                                           |                                   | ~                     | - 🗆 ×             |
|------------------------------------------------|---------------------------------------|---------------------------------------------------------------------------|-----------------------------------|-----------------------|-------------------|
| ← → C ▲ Inte säker   https://172.25.201        | 1.120/tips/tipsContent.action#t       | ipsCertTrustList.action                                                   |                                   | iê \$                 | - II 😩 E          |
| aruba                                          |                                       | ClearPass Policy Manage                                                   | er                                |                       | Menu 📕            |
| Dashboard                                      | o Administration » Certifie           | cates » Trust List                                                        |                                   |                       |                   |
| Monitoring                                     | <ul> <li>Certificate Trust</li> </ul> | List                                                                      |                                   |                       | 🛶 Add             |
| 🐣 Configuration                                | • This page displays a list           | of trusted Certificate Authorities (CA). You can add, view, or delete a c | certificate.                      |                       |                   |
| Station Contraction                            | •                                     |                                                                           |                                   |                       |                   |
| - P ClearPass Portal                           | Filter: Subject                       | ✓ contains      ✓ axis device     ✓ Go Clear File                         | lter                              | Show                  | 20 v records      |
| 🖅 🚘 Users and Privileges                       | # 🗖 Subjec                            | t <del>v</del>                                                            | Usage                             | Validity              | Enabled           |
| External Server                                | 1. 🗆 CN=Axi                           | s device ID Root CA RSA,O=Axis Communications AB                          | EAP                               | Valid                 | Enabled           |
| - P External Accounts                          | 2. CN=Axi                             | s device ID Root CA ECC,O=Axis Communications AB                          | EAP                               | Valid                 | Enabled           |
| E Certificates                                 | 3. CN=Axi                             | s device ID Intermediate CA RSA 2,0=Axis Communications AB                | EAP                               | Valid                 | Enabled           |
| - 🖉 Certificate Store                          | 4. CN=Axi                             | s device ID Intermediate CA RSA 1,0=Axis Communications AB                | EAP                               | Valid                 | Enabled           |
| — 🥜 Trust List                                 | 5. CN=Axi                             | s device ID Intermediate CA ECC 2,0=Axis Communications AB                | EAP                               | Valid                 | Enabled           |
| - Prevocation Lists                            | 6. CN=Axi                             | s device ID Intermediate CA ECC 1,0=Axis Communications AB                | EAP                               | Valid                 | Enabled           |
| Dictionaries                                   | Showing 1-6 of 6                      |                                                                           |                                   |                       | Delete            |
| · Support                                      |                                       |                                                                           |                                   |                       |                   |
|                                                |                                       |                                                                           |                                   |                       |                   |
|                                                |                                       |                                                                           |                                   |                       |                   |
|                                                |                                       |                                                                           |                                   |                       |                   |
|                                                |                                       |                                                                           |                                   |                       |                   |
|                                                |                                       |                                                                           |                                   |                       |                   |
|                                                |                                       |                                                                           |                                   |                       |                   |
|                                                |                                       |                                                                           |                                   |                       |                   |
|                                                |                                       |                                                                           |                                   |                       |                   |
|                                                |                                       |                                                                           |                                   |                       |                   |
|                                                |                                       |                                                                           |                                   |                       |                   |
|                                                |                                       |                                                                           |                                   |                       |                   |
|                                                |                                       |                                                                           |                                   |                       |                   |
| © Copyright 2022 Hewlett Packard Enterprise De | evelopment LP                         | Nov 25, 2022 08:48:50 CET                                                 | ClearPass Policy Manager 6.9.12.1 | 36929 on CLABV (Trial | Version) platform |

Der vertrauenswürdige Zertifikatsspeicher im Aruba ClearPass Policy Manager mit für Axis spezifischer IEEE 802.1AR-Zertifikatskette.

#### Netzwerkgeräte-/Gruppenkonfiguration

- 1. Fügen Sie dem ClearPass Policy Manager vertrauenswürdige Netzwerkzugriffsgeräte wie Aruba Access Switches hinzu. Der ClearPass Policy Manager muss wissen, welche Aruba Access Switches im Netzwerk für die IEEE 802.1X-Kommunikation verwendet werden.
- 2. Verwenden Sie die Netzwerkgerätegruppenkonfiguration, um mehrere vertrauenswürdige Netzwerkzugriffsgeräte zu gruppieren. Das Gruppieren vertrauenswürdiger Netzwerkzugriffsgeräte ermöglicht eine einfachere Richtlinienkonfiguration.
- 3. Das gemeinsame RADIUS-Geheimnis muss mit der spezifischen IEEE 802.1X-Konfiguration des Switches übereinstimmen.

Sicheres Onboarding - IEEE 802.1AR/802.1X

| Q ClearPass Policy Manager - Arub × +         |                                                         |                                      |                                           |                                        | × - 0                                                  | ×        |
|-----------------------------------------------|---------------------------------------------------------|--------------------------------------|-------------------------------------------|----------------------------------------|--------------------------------------------------------|----------|
| ← → C ▲ Inte säker   https://172.25.20        | 1.120/tips/tipsContent.action#tipsNetworkDevices.action |                                      |                                           |                                        | ie 🛧 🗖 🖁                                               | <b>1</b> |
| aruba                                         |                                                         | ClearPass Policy N                   | <i>l</i> lanager                          |                                        | Menu                                                   |          |
| Dashboard                                     | <ul> <li>Configuration » Network » Devices</li> </ul>   |                                      |                                           |                                        |                                                        |          |
| Monitoring                                    | <ul> <li>Network Devices</li> </ul>                     |                                      |                                           |                                        | 🐥 Add                                                  |          |
| Configuration                                 | 0                                                       |                                      |                                           |                                        | Export All                                             |          |
| 🛱 Service Templates & Wizards                 |                                                         |                                      |                                           |                                        | Discovered Descovered Descovered Descovered Descovered | Devices  |
| - C Services                                  | A Network Access Device (NAD) must belong to the        | e global list of devices in the Clea | arPass database in order to connect to Cl | earPass.                               |                                                        |          |
| Authentication     Oldentity                  |                                                         |                                      |                                           |                                        |                                                        |          |
| Besture                                       | Filter: Name  v contains v                              | ± Go                                 | Clear Filter                              | Sec. (180)                             | Show 20 V                                              | records  |
| 🗉 🔹 Enforcement                               | # Name 🖌                                                | IP or Subnet Address                 | Device Groups                             | Descrip                                | tion                                                   |          |
|                                               |                                                         |                                      |                                           |                                        | Copy Export E                                          | Delete   |
| - Device Groups                               |                                                         |                                      |                                           |                                        |                                                        |          |
| Proxy Targets                                 |                                                         |                                      |                                           |                                        |                                                        |          |
| - C Event Sources                             |                                                         |                                      |                                           |                                        |                                                        |          |
| - O Network Scan                              |                                                         |                                      |                                           |                                        |                                                        |          |
| - gr Policy Simulation                        |                                                         |                                      |                                           |                                        |                                                        |          |
|                                               |                                                         |                                      |                                           |                                        |                                                        |          |
|                                               |                                                         |                                      |                                           |                                        |                                                        |          |
|                                               |                                                         |                                      |                                           |                                        |                                                        |          |
|                                               |                                                         |                                      |                                           |                                        |                                                        |          |
|                                               |                                                         |                                      |                                           |                                        |                                                        |          |
|                                               |                                                         |                                      |                                           |                                        |                                                        |          |
|                                               |                                                         |                                      |                                           |                                        |                                                        |          |
|                                               |                                                         |                                      |                                           |                                        |                                                        |          |
|                                               |                                                         |                                      |                                           |                                        |                                                        |          |
|                                               |                                                         |                                      |                                           |                                        |                                                        |          |
| 🚑 Administration                              | 0                                                       |                                      |                                           |                                        |                                                        |          |
| © Copyright 2022 Hewlett Packard Enterprise D | evelopment LP Dec 28                                    | , 2022 09:01:17 CET                  |                                           | ClearPass Policy Manager 6.9.12.136929 | on CLABV (Trial Version)                               | platform |

Die Schnittstelle für vertrauenswürdige Netzwerkgeräte im Aruba ClearPass Policy Manager.

| Q ClearPass Policy Manager - Arub 🗙 🕂                                                                                                    |                                                                                                    |                                                                                                    |                 |                    |                       | ✓ - □ X                                                                             |
|----------------------------------------------------------------------------------------------------|----------------------------------------------------------------------------------------------------|----------------------------------------------------------------------------------------------------|-----------------|--------------------|-----------------------|-------------------------------------------------------------------------------------|
| ← → C ▲ Inte säker   https://172.25.201.13                                                                                                    | 20/tips/tipsContent.action#                                                                                                    |                                                                                                    |                 |                    |                       | 🖻 🛧 🗖 😩 :                                                                           |
| aruba                                                                                                    |                                                                                                    | ClearPass Policy                                                                                                    | / Manager       |                    |                       | Menu 🗮                                                                              |
| Dashboard     Deshboard     Monitoring     Configuration     Service Templates & Wizards     Services     Galdentity     Services     Focure     Service     Focure     Service     Provy Template     Service     Provy Targets     Service Scan     Proty Simulation | Configuration > Network > Devices Network Device  A Add Device  P Device SNMP Read Settings SN Name: IP or Subnet Address: Description: RADIUS Shared Secret: TACACS+ Shared Secret: Vendor Name: Enable RADIUS Dynamic Authorization: Enable RADIUS Dynamic Authorization: Enable RadSec: | Biblin PdSS PUIK           MP Write Settings         CLI Settings           [172 25 200 13         [172 25 200 13           [e.g., 192.168.1.10 or 192.168.1         [172 168.1.10 or 192.168.1           [minute content in the set of the set of | OnConnect Enfor | reement Attributes | •<br>:a0b:12f0::1/64) | Add<br>Add<br>Amport<br>Copy Export I<br>Copy Export Desires<br>Copy Export Desires |
|                                                                                                    |                                                                                                    |                                                                                                    |                 |                    |                       |                                                                                     |
| Administration 0<br>© Copyright 2022 Hewlett Packard Enterprise Deve                                                                                                    | elopment LP D                                                                                                    | Dec 28, 2022 09:02:18 CET                                                                                                    |                 |                    | ClearPass Policy Mana | ger 6.9.12.136929 on CLABV (Trial Version) platform                                 |

Hinzufügen des Aruba Access Switch als vertrauenswürdiges Netzwerkgerät im Aruba ClearPass Policy Manager. Bitte beachten Sie, dass das gemeinsame RADIUS-Geheimnis mit der spezifischen IEEE 802.1X-Konfiguration des Switches übereinstimmen muss.

Sicheres Onboarding – IEEE 802.1AR/802.1X

| Q ClearPass Policy Manager - Arub: × +          |                                                                                                    | ✓ - □ ×                                                 |
|-------------------------------------------------|----------------------------------------------------------------------------------------------------|---------------------------------------------------------|
| ← → C ▲ Inte säker   https://172.25.201.1       | 20/tips/tipsContent.action#                                                                                                    | 🖻 🛧 🔲 😩 :                                               |
| aruba                                           | ClearPass Policy Manager                                                                                                    | Menu 🗮                                                  |
| Dashboard                                       | Configuration » Network » Devices                                                                                                   |                                                         |
| Monitoring O                                    | Network Devices                                                                                                    | 🚽 Add                                                   |
| Configuration •                                 |                                                                                                    | A Import                                                |
| - 🖧 Service Templates & Wizards                 |                                                                                                    | <ul> <li>Discovered Devices</li> </ul>                  |
| - 🛱 Services                                    | Device SW04 added                                                                                                    |                                                         |
| 📧 🗣 Authentication                              | A Network Access Device (NAD) must belong to the global list of devices in the ClearPass database in order to connect to ClearPass. |                                                         |
| Identity                                        |                                                                                                    |                                                         |
|                                                 | Filter: Name v contains Go Clear Filter                                                                                             | Show 20 🗸 records                                       |
| - + Network                                     | * Name A IP or Subnet Address Device Groups                                                                                         | Description                                             |
| - 🗘 Devices                                     | 1. SW04 172.25.200.13 -                                                                                                    | A SHI A THE WARD                                        |
| - Device Groups                                 | Showing 1-1 of 1                                                                                                    | Copy Export Delete                                      |
| - Proxy largets                                 |                                                                                                    |                                                         |
| -Q Network Scan                                 |                                                                                                    |                                                         |
| - Delicy Simulation                             |                                                                                                    |                                                         |
|                                                 |                                                                                                    |                                                         |
|                                                 |                                                                                                    |                                                         |
|                                                 |                                                                                                    |                                                         |
|                                                 |                                                                                                    |                                                         |
|                                                 |                                                                                                    |                                                         |
|                                                 |                                                                                                    |                                                         |
|                                                 |                                                                                                    |                                                         |
|                                                 |                                                                                                    |                                                         |
|                                                 |                                                                                                    |                                                         |
|                                                 |                                                                                                    |                                                         |
|                                                 |                                                                                                    |                                                         |
| Administration 0                                |                                                                                                    |                                                         |
| © Copyright 2022 Hewlett Packard Enterprise Dev | elopment LP Dec 28, 2022 09:02:33 CET ClearPass Policy M                                                                            | 1anager 6.9.12.136929 on CLABV (Trial Version) platform |

Der Aruba ClearPass Policy Manager mit einem konfigurierten vertrauenswürdigen Netzwerkgerät.

| Q ClearPass Policy Manager - Arub × +           |                                                                                                    | ✓ - □ ×                     |
|-------------------------------------------------|----------------------------------------------------------------------------------------------------|-----------------------------|
| ← → C ▲ Inte säker   https://172.25.201.1       | 120/tips/tipsContent.action#tipsNADGroups.action                                                                                         | le ☆ □ ≗ :                  |
| aruba                                           | ClearPass Policy Manager                                                                                                    | Menu 🗮                      |
| Dashboard                                       | Configuration » Network » Device Groups                                                                                                  |                             |
| Monitoring O                                    | Network Device Groups                                                                                                    | 🐥 Add                       |
| Configuration O                                 |                                                                                                    | Evport All                  |
| - O Service Templates & Wizards                 | Device Groups function as a component in service and role mapping rules. Device groups can also be associated with enforcement profiles. | Export Air                  |
|                                                 |                                                                                                    |                             |
| Identity                                        | Filter: Name  v contains v Go Clear Filter                                                                                               | Show 20 v records           |
| Posture                                         | # Name A Format Description                                                                                                    |                             |
| 🗉 🔹 Enforcement                                 |                                                                                                    | Export Delete               |
| 🖻 🕂 Network                                     |                                                                                                    |                             |
| - 🗘 Devices                                     |                                                                                                    |                             |
| - Device Groups                                 |                                                                                                    |                             |
| - C Event Sources                               |                                                                                                    |                             |
| - A Network Scan                                |                                                                                                    |                             |
| - Dicy Simulation                               |                                                                                                    |                             |
|                                                 |                                                                                                    |                             |
|                                                 |                                                                                                    |                             |
|                                                 |                                                                                                    |                             |
|                                                 |                                                                                                    |                             |
|                                                 |                                                                                                    |                             |
|                                                 |                                                                                                    |                             |
|                                                 |                                                                                                    |                             |
|                                                 |                                                                                                    |                             |
|                                                 |                                                                                                    |                             |
|                                                 |                                                                                                    |                             |
|                                                 |                                                                                                    |                             |
|                                                 |                                                                                                    |                             |
| 🛃 Administration 🛛 🛛 🛛 🛛                        |                                                                                                    |                             |
| © Copyright 2022 Hewlett Packard Enterprise Dev | elegoment LP         Dec 28, 2022 08:57:07 CET         ClearPass Policy Manager 6.9.12.136929 on CLA                                     | BV (Trial Version) platform |

Die Schnittstelle für vertrauenswürdige Netzwerkgerätegruppen im Aruba ClearPass Policy Manager.

Sicheres Onboarding - IEEE 802.1AR/802.1X

| O ClearPass Policy Manager - Arub × +                   |                                   |                      |                      |                                               | ✓ - □ ×                     |
|---------------------------------------------------------|-----------------------------------|----------------------|----------------------|-----------------------------------------------|-----------------------------|
| ← → C ▲ Inte säker   https://172.25.201.120/tips/tip    | psContent.action#                 |                      |                      |                                               | 🖻 🛧 🔲 😩 :                   |
| aruba                                                   |                                   | ClearPass Policy M   | anager               |                                               | Menu 🗮                      |
| Dashboard O Configu                                     | uration » Network » Device Groups |                      |                      | _                                             |                             |
| Monitoring • Netwo                                      | work Device Add New Device Group  |                      | •                    |                                               | Add                         |
| Configuration O                                         | Name:                             | Switches             |                      |                                               | Letter All                  |
| - C Service Templates & Wizards Device                  | Groups function Description:      | Access Switches      |                      | nent profiles.                                |                             |
| - O Services                                            |                                   |                      |                      |                                               |                             |
| E Q Identity                                            | Name Format:                      | O Subnet             |                      |                                               | Show 20 V records           |
| 🕞 🖶 Posture 📃 🗮                                         | Name                              | Regular Expression   |                      |                                               |                             |
| SE Enforcement                                          | Available Devices (0)             | 0 100                | Selected Devices (1) |                                               |                             |
| Devices                                                 |                                   | Filter               | Filter               |                                               |                             |
| Device Groups                                           |                                   |                      | SW04 [172.25.200.13] |                                               |                             |
| Proxy Targets                                           |                                   |                      |                      |                                               |                             |
| - C Network Scan                                        |                                   |                      |                      |                                               |                             |
| - Delicy Simulation                                     |                                   |                      |                      |                                               |                             |
|                                                         |                                   |                      |                      |                                               |                             |
|                                                         |                                   |                      |                      |                                               |                             |
|                                                         |                                   |                      |                      |                                               |                             |
|                                                         |                                   |                      |                      |                                               |                             |
|                                                         |                                   |                      |                      |                                               |                             |
|                                                         |                                   |                      |                      |                                               |                             |
|                                                         |                                   |                      |                      |                                               |                             |
|                                                         |                                   |                      |                      |                                               |                             |
|                                                         |                                   |                      |                      |                                               |                             |
|                                                         |                                   |                      | Save                 |                                               |                             |
| 🖉 Administration 🛛 🔍                                    |                                   |                      |                      |                                               |                             |
| © Copyright 2022 Hewlett Packard Enterprise Development | t LP Dec 2                        | 8, 2022 09:05:28 CET |                      | ClearPass Policy Manager 6.9.12.136929 on CLA | BV (Trial Version) platform |

Hinzufügen eines vertrauenswürdigen Netzwerkzugriffsgeräts zu einer neuen Gerätegruppe im Aruba ClearPass Policy Manager.

| ClearPass Policy Manager - Arub × +             |                                                                                                    | ~ - 🗆 X                      |
|-------------------------------------------------|----------------------------------------------------------------------------------------------------|------------------------------|
| ← → C ▲ Inte säker   https://172.25.201.12      | 20/tips/UpsContent.action#                                                                                                    | e 🖈 🛛 😩 :                    |
| aruba                                           | ClearPass Policy Manager                                                                                                    | Menu 🗮                       |
| Dashboard                                       | Configuration > Network > Device Groups                                                                                                  |                              |
| Monitoring O                                    | Network Device Groups                                                                                                    | 🛖 Add                        |
| 🔏 Configuration 💿                               |                                                                                                    | Export All                   |
| 🛱 Service Templates & Wizards                   | Device Group "Switches" added successfully                                                                                               |                              |
| - 🛱 Services                                    | Device Groups function as a component in service and role mapping rules. Device groups can also be associated with enforcement profiles. |                              |
| Authentication                                  |                                                                                                    |                              |
| Posture                                         | Filter: Name V contains Contains Go Clear Filter                                                                                         | Show 20 🗸 records            |
| 🗈 🔹 Enforcement                                 | # Name A Format Description                                                                                                    |                              |
| ∃ + Network                                     | 1. Switches List Access Switches                                                                                                    |                              |
| - Devices                                       | Showing 1-1 of 1                                                                                                    | Export Delete                |
| Proxy Targets                                   |                                                                                                    |                              |
| - C Event Sources                               |                                                                                                    |                              |
| - 🛱 Network Scan                                |                                                                                                    |                              |
| - C Policy Simulation                           |                                                                                                    |                              |
|                                                 |                                                                                                    |                              |
|                                                 |                                                                                                    |                              |
|                                                 |                                                                                                    |                              |
|                                                 |                                                                                                    |                              |
|                                                 |                                                                                                    |                              |
|                                                 |                                                                                                    |                              |
|                                                 |                                                                                                    |                              |
|                                                 |                                                                                                    |                              |
|                                                 |                                                                                                    |                              |
|                                                 |                                                                                                    |                              |
| Administration                                  |                                                                                                    |                              |
| Converight 2022 Hewlett Packard Enterprise Dove | alonanat L9 Dac 28 2022 00:05:43 CET Clareford Pallor Manager 6 0.12 126/20 ap C                                                         | ABV (Trial Version) platform |
| Copyright 2022 newlett Packard Enterprise Deve  | sopment EP Dec 20, 2022 05:05:45 CE1 ClearPass Policy Pidlager 0.9:12:130929 01 Cl                                                       | Aby (mai version) plation    |

Der Aruba ClearPass Policy Manager mit konfigurierter Netzwerkgerätegruppe, die ein oder mehrere vertrauenswürdige Netzwerkgeräte umfasst.

#### Konfiguration des Gerätefingerabdrucks

Das Axis Gerät kann gerätespezifische Informationen wie MAC Adresse und Firmware-Version über Netzwerkerkennung weiterleiten. Ein Gerätefingerabdruck kann über die Benutzeroberfläche für Gerätefingerabdrücke im Aruba ClearPass Policy Manager erstellt werden. Es ist möglich, den Gerätefingerabdruck zu aktualisieren und zu verwalten. Je nach AXIS OS Version kann unter anderem der Zugriff gewährt oder verweigert werden.

### Sicheres Onboarding - IEEE 802.1AR/802.1X

Es ist möglich, den Gerätefingerabdruck zu aktualisieren und zu verwalten. Je nach AXIS OS Version kann unter anderem der Zugriff gewährt oder verweigert werden.

- 1. Gehen Sie zu Administration > Dictionaries > Device Fingerprints (Verwaltung > Wörterbücher > Gerätefingerabdrücke).
- 2. Wählen Sie einen vorhandenen Gerätefingerabdruck aus oder erstellen Sie einen neuen Gerätefingerabdruck.
- 3. Legen Sie die Einstellungen für den Gerätefingerabdruck fest.

| Q ClearPass Policy Manager - Arub × +                                                                                                    |                                                                               |                                                                                                    |                                                                                                    |                  |                             |                                      |                                                                                                    | ~ - 🗆 X                                                                              |
|----------------------------------------------------------------------------------------------------|-------------------------------------------------------------------------------|----------------------------------------------------------------------------------------------------|----------------------------------------------------------------------------------------------------|------------------|-----------------------------|--------------------------------------|----------------------------------------------------------------------------------------------------|--------------------------------------------------------------------------------------|
| ← → C ▲ Inte säker   https://172.25.201.1                                                                                                    | 20/tips/tip:                                                                  | sContent.action#tip                                                                                                    | osFingerprintDictionary.action                                                                                                    |                  |                             |                                      |                                                                                                    | ⋵ ☆ 🛛 😩 :                                                                            |
| aruba                                                                                                    |                                                                               |                                                                                                    | C                                                                                                    | learPass Poli    | cy Manager                  |                                      |                                                                                                    | Menu 🗮                                                                               |
| Dushicoring     Monitoring     Monitoring     Monitoring     Configuration     Configuration | Adminis<br>Devic<br>This page<br>Filter: [<br>1.<br>2.<br>3.<br>4.<br>Showing | tration * Dictions<br>te Fingerprin<br><i>e lists all the de</i><br>anily<br><b>Category</b><br>Network Can<br>Network Can<br>Server<br>9 1-4 of 4 | rifes + Device Fingerprints<br>Internet ingerprints recognized I<br>Update Device Fingerprints<br>Category:<br>Family:<br>Name:<br>Category:<br>Tambi;<br>Name:<br>Category:<br>Tambi;<br>Name:<br>Category:<br>Tambi;<br>Name:<br>Category:<br>Tambi;<br>Name:<br>Category:<br>Tambi;<br>Name:<br>Category:<br>Tambi;<br>Name:<br>Category:<br>Sale Povice Fingerprints<br>Category:<br>Sale Povice Fingerprints<br>Category:<br>Category:<br>Ca | eted             | these fingerprints are upda | ted from the Saftware<br>Delete Rule | <ul> <li>Updates page.</li> <li>Name</li> <li>AXIS OS version unsupported</li> <li>AXIS OS version supported</li> <li>AXIS Network Camera</li> <li>AXIS Print Server</li> </ul> | Add<br>Import Custom Fingerprints<br>Export Custom Fingerprints<br>Show 20 v records |
| <ul> <li>Copyright 2022 Hewlett Packard Enterprise Devi</li> </ul>                                                                                                    | elopment                                                                      | LP                                                                                                    | Nov 25, 2                                                                                                    | 022 08:50:09 CET |                             |                                      | ClearPass Policy Manager 6.9.12.136                                                                                                    | 929 on CLABV (Trial Version) platform                                                |

Die Konfiguration des Gerätefingerabdrucks im Aruba ClearPass Policy Manager. Axis Geräte mit einer anderen Firmware-Version als 10.12 gelten als nicht unterstützt.

Sicheres Onboarding - IEEE 802.1AR/802.1X

|                                                  |              |                     |                        |                 |                 |                |                        |               |                                     | ~            |          |              | ×          |
|--------------------------------------------------|--------------|---------------------|------------------------|-----------------|-----------------|----------------|------------------------|---------------|-------------------------------------|--------------|----------|--------------|------------|
| ClearPass Policy Manager - Arub: × +             |              |                     |                        |                 |                 |                |                        |               |                                     |              |          |              |            |
| ← → C ▲ Inte säker   https://172.25.201.12       | 20/tips/tips | Content.action#ti   | psFingerprintDictionar | y.action        |                 |                |                        |               |                                     | E            | ? ☆      |              | <b>1</b> : |
| aruba                                            |              |                     |                        | Clear           | rPass Po        | licy Man       | ager                   |               |                                     |              |          | Menu         | $\equiv$   |
| Dashboard O                                      | Adminis      | tration » Diction   | aries » Device Finge   | rprints         |                 |                |                        |               |                                     |              |          |              |            |
| Monitoring O                                     | Devic        | e Fingerpri         | nts                    |                 |                 |                |                        |               |                                     | 🗣 Add        | 2.16.11  |              |            |
| 👶 Configuration 🛛 🛛 🛛 O                          |              |                     |                        |                 |                 |                |                        |               |                                     | Export C     | Justom   | Finger       | prints     |
| 🔐 Administration 💿                               | This pag     | ge lists all the de | vice fingerprints rec  | ognized by the  | Profiler module | . These finger | prints are updated fro | m the Softwar | e Updates page.                     |              |          |              |            |
| - PClearPass Portal                              |              |                     | Update Device Fin      | gerprints       |                 |                |                        | 0             |                                     |              |          |              |            |
| 🔄 🖴 Users and Privileges                         | Filter: F    | amily               |                        |                 |                 |                |                        |               |                                     | s            | Show 2   | ) <b>v</b> r | records    |
| Server Manager                                   | #            | Category            | Category:              | Netv            | work Camera     |                |                        |               | Name                                |              |          |              |            |
| External Accounts                                | 1.           | Network Can         | Family:                | Axis            |                 |                |                        |               | AXIS OS version unsupported         |              |          |              |            |
| Gertificates                                     | 2.           | Network Can         | Name:                  | AXI             | S OS version su | ipport 💌       |                        |               | AXIS OS version supported           |              |          |              |            |
| 🖃 🛄 Dictionaries                                 | з.           | Network Can         | Custom Rules- 1        |                 | Match           | es (ALL )      |                        | Delete Rule   | Axis Network Camera                 |              |          |              |            |
| - J RADIUS                                       | 4.           | Server              | Name                   |                 | Operator        | Value          |                        |               | Axis Print Server                   |              |          |              |            |
| - PRADIUS Dynamic Authorization Templat          | Showing      | 1-4 of 4            | 1. Host MAC V          | endor           | contains_all    | Axis Cor       | nmunications AB        |               |                                     |              |          |              |            |
| Provide Engeroripte                              |              |                     | 2. LLDP System         | m Description   | contains        | 10.12          |                        |               |                                     |              |          |              |            |
| - Dictionary Attributes                          |              |                     | 3. SNMP Syste          | m Description   | contains        | 10.12          |                        |               |                                     |              |          |              |            |
| - Applications                                   |              |                     |                        |                 |                 |                |                        |               |                                     |              |          |              |            |
| - Je Context Server Actions                      |              |                     |                        |                 |                 |                |                        |               |                                     |              |          |              |            |
| - Je Ingress Events                              |              |                     |                        |                 |                 |                |                        |               |                                     |              |          |              |            |
| - J <sup>®</sup> Windows Hottixes                |              |                     |                        |                 |                 |                |                        |               |                                     |              |          |              |            |
| Agents and Software Updates                      |              |                     |                        |                 |                 |                |                        |               |                                     |              |          |              |            |
| 🗈 🐁 Support                                      |              |                     | *Note: 0 Rule(s) w     | vill be deleted |                 | Update         | Delete Fingerprint     | Close         |                                     |              |          |              |            |
|                                                  |              |                     | _                      | _               | _               | _              |                        |               |                                     |              |          |              |            |
|                                                  |              |                     |                        |                 |                 |                |                        |               |                                     |              |          |              |            |
|                                                  |              |                     |                        |                 |                 |                |                        |               |                                     |              |          |              |            |
|                                                  |              |                     |                        |                 |                 |                |                        |               |                                     |              |          |              |            |
|                                                  |              |                     |                        |                 |                 |                |                        |               |                                     |              |          |              |            |
| <u>a</u>                                         |              | -                   |                        |                 |                 |                |                        |               |                                     |              |          |              |            |
| © Copyright 2022 Hewlett Packard Enterprise Deve | elopment l   | LP                  | C                      | Dec 05, 2022 09 | 9:05:39 CET     |                |                        |               | ClearPass Policy Manager 6.9.12.136 | 929 on CLABV | Trial Ve | rsion) p     | platform   |

Die Konfiguration des Gerätefingerabdrucks im Aruba ClearPass Policy Manager. Axis Geräte mit Firmware 10.12 gelten im obigen Beispiel als unterstützt.

Informationen zum Geräte-Fingerabdruck, der von Aruba ClearPass Manager erfasst wurde, finden Sie im Abschnitt "Endpunkte".

- 1. Gehen Sie zu Configuration > Identity > Endpoints (Konfiguration > Identität > Endpunkte).
- 2. Wählen Sie das Gerät, das Sie ansehen möchten.
- 3. Klicken Sie auf die Registerkarte Gerätefingerabdrücke.

#### Hinweis

SNMP ist in Axis Geräten standardmäßig deaktiviert und wird vom Aruba-Zugangsschalter erfasst.

Sicheres Onboarding – IEEE 802.1AR/802.1X

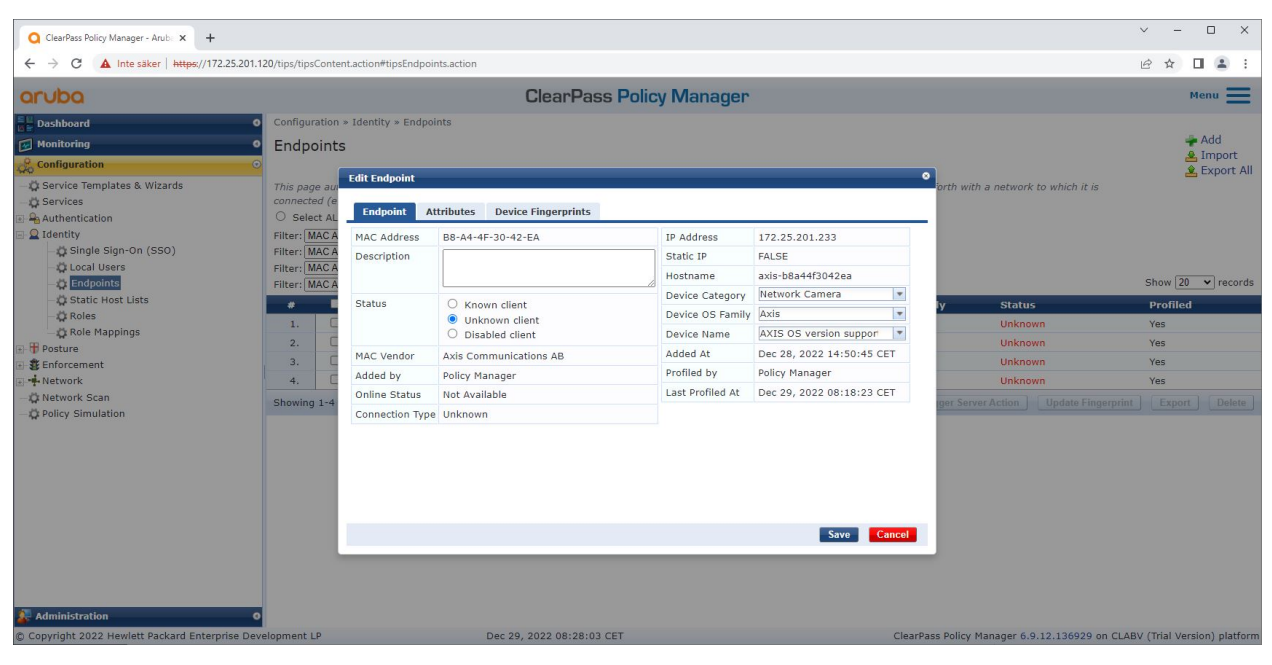

Ein Axis Gerät, das vom Aruba ClearPass Policy Manager profiliert wurde.

| ClearPass Policy Manager - Arub × +                                                                                                    |                                                                                                    |                                                                                                    |                                                                                                    |                      |                                                                                                    | ~ -                                                | o ×                         |
|----------------------------------------------------------------------------------------------------|----------------------------------------------------------------------------------------------------|----------------------------------------------------------------------------------------------------|----------------------------------------------------------------------------------------------------|----------------------|----------------------------------------------------------------------------------------------------|----------------------------------------------------|-----------------------------|
| ← → C ▲ Inte säker   https://172.25.201.12                                                                                                    | 20/tips/tipsConten                                                                                                    | t.action#tipsEndpoints.action                                                                                                    |                                                                                                    |                      |                                                                                                    | ₽ ☆ [                                              | 1 🛎 E                       |
| aruba                                                                                                    |                                                                                                    |                                                                                                    | ClearPass Policy Man                                                                                                    | ager                 |                                                                                                    | м                                                  | renu 🔳                      |
| Dashboard Deshboard Deshboard Deshboard Deshboard Deshboard Desrvices Desrvices Desrv | Configuration -<br>Endpoints<br>This page an<br>connected (e<br>O select AL<br>Filter: [MACA<br>Filter: [MACA<br>Filter: [MACA<br>Filter: [MACA<br>Showing 1-4 | Identity > Endpoints  Edit Endpoint  Endpoint Attributes  CDP Device Description: DHCP Option5: DHCP Option5: Host MAC Vendor: LLDP System Description: SNMP Device Name: SNMP Device Type: SNMP System Description: | Device Fingerprints Endpoint Fingerprint Details 1,3,6,12,15,28,42,66,119 AXIS,Panoramic Camera,P3727-PLE,10.12.1 33,57,55,12,60,61 Axis Communications AB AXIS P3727-PLE Panoramic Camera 10.12.1 axis-b8a443042ea Host AXIS P3727-PLE Panoramic Camera 10.12.1 | 20<br>20<br>30<br>30 | orth with a network to which it is<br>Y Status<br>Unknown<br>Unknown<br>Unknown<br>ger Server Action Update Eingerprint | Show 20<br>Profiled<br>Yes<br>Yes<br>Yes<br>Export | Add<br>Import<br>Export All |
| Administration 0                                                                                                    | lopment LP                                                                                                    |                                                                                                    | Dec 29, 2022 08:28:24 CET                                                                                                    | ClearPa              | ss Policy Manager 6.9.12.136929 on CLAB                                                                                 | / (Trial Vers                                      | ion) platform               |

Die detaillierten Gerätefingerabdrücke eines profilierten Axis Geräts. Bitte beachten Sie, dass SNMP in Axis Geräten standardmäßig deaktiviert ist. LLDP-, CDP- und DHCP-spezifische Erkennungsinformationen werden vom Axis Gerät im werkseitigen Standardzustand gemeinsam genutzt und vom Aruba-Zugriffsschalter an den ClearPass Policy Manager weitergeleitet.

#### Konfiguration des Durchsetzungsprofils

Das Durchsetzungsprofil wird verwendet, um dem Aruba ClearPass Policy Manager zu ermöglichen, einem Zugriffsport am Switch eine bestimmte VLAN-ID zuzuweisen. Es handelt sich um eine richtlinienbasierte Entscheidung, die für die Netzwerkgeräte in der Gerätegruppe "Switches" gilt. Die erforderliche Anzahl an Durchsetzungsprofilen hängt von der Anzahl der verwendeten VLANs ab. In unserem Setup gibt es insgesamt drei VLANs (VLAN 201, 202, 203), die drei Durchsetzungsprofilen entsprechen.

### Sicheres Onboarding - IEEE 802.1AR/802.1X

Nachdem die Durchsetzungsprofile für das VLAN konfiguriert wurden, kann die eigentliche Durchsetzungsrichtlinie konfiguriert werden. Die Durchsetzungsrichtlinienkonfiguration im Aruba ClearPass Policy Manager definiert anhand von vier Beispielen für Richtlinienprofile, ob Axis Geräten Zugriff auf Aruba-Netzwerke gewährt wird.

| ClearPass Policy Manager - Arub 🗙 🕂              |          |                        |                                          |                              |     |   |                                             | ~        | -        | • ×            |
|--------------------------------------------------|----------|------------------------|------------------------------------------|------------------------------|-----|---|---------------------------------------------|----------|----------|----------------|
| ← → C ▲ Inte säker   https://172.25.201.13       | 20/tips, | /tipsContent.action#ti | psEditEnforcementProfile.action%3        | FcontextData%3D3004          |     |   |                                             | Ŀ        | ☆        | I 😩 E          |
| aruba                                            |          |                        | Cle                                      | arPass Policy Manag          | jer |   |                                             |          |          | Menu 🔳         |
| Dashboard                                        | Conf     | figuration » Enforcer  | nent » Profiles » Edit Enforceme         | ent Profile - Allow_VLAN_201 |     |   |                                             |          |          |                |
| Monitoring 0                                     | Enf      | forcement Pro          | -<br>increment Profiles - Allow VLAN 201 |                              |     |   |                                             |          |          |                |
| Configuration 💿                                  | Su       | mmary Profile          | Attributes                               |                              |     |   |                                             |          |          |                |
| - 🛱 Service Templates & Wizards                  | Prof     | file:                  |                                          |                              |     |   |                                             |          |          |                |
|                                                  | Nam      | ie.                    | Allow VIAN 201                           |                              |     |   |                                             |          |          |                |
| I Q Identity                                     | Desc     | cription:              |                                          |                              |     |   |                                             |          |          |                |
| Posture                                          | Type     | 21 J                   | RADIUS                                   |                              |     |   |                                             |          |          |                |
| Enforcement                                      | Actio    | on:                    | Accept                                   |                              |     |   |                                             |          |          |                |
| - D Policies                                     | Devi     | ice Group List:        | 1. Switches                              |                              |     |   |                                             |          |          |                |
|                                                  | Attri    | ibutes:                |                                          |                              |     |   |                                             |          |          |                |
| — 🛱 Network Scan                                 |          | Туре                   |                                          | Name                         |     |   | Value                                       |          |          |                |
| - 🛱 Policy Simulation                            | 1.       | Radius: IETF           |                                          | Session-Timeout              |     | = | 10800                                       |          |          |                |
|                                                  | 2.       | Radius:IETF            |                                          | Termination-Action           |     | - | RADIUS-Request (1)                          |          |          |                |
|                                                  | 3.       | Radius:IETF            |                                          | Tunnel-Type                  |     | = | VLAN (13)                                   |          |          |                |
|                                                  | 4.       | Radius:IETF            |                                          | Tunnel-Medium-Type           |     | - | IEEE-802 (6)                                |          |          |                |
|                                                  | 5.       | Radius:IETF            |                                          | Tunnel-Private-Group-Id      |     | = | 201                                         |          |          |                |
|                                                  | < 1      | Back to Enforceme      | nt Profiles                              |                              |     |   | C                                           | ору      | Save     | Cancel         |
| 🚰 Administration 🛛 🔍 🛛                           |          |                        |                                          |                              |     |   |                                             |          |          |                |
| © Copyright 2022 Hewlett Packard Enterprise Deve | elopme   | ent LP                 | Dec 28, 202                              | 2 09:08:57 CET               |     |   | ClearPass Policy Manager 6.9.12.136929 on C | LABV (Tr | rial Ver | sion) platform |

Ein Beispiel für ein Durchsetzungsprofil, um den Zugriff auf VLAN 201 zu ermöglichen.

| ← → C         ▲ Inte säker   https://itps:/uips/uips/lips/cintent.action#tipsEditEnforcementPolicy.action%is3FcontextData%303007             Concloc           ClearPass Policy Manager             Configuration = Enforcement * Policies > Edit - Axis Radius policy           Configuration = Enforcement * Policies > Edit - Axis Radius policy             Configuration           Configuration = Enforcement * Policies - Axis Radius policy             Configuration           Configuration             Services           Configuration             Services           Configuration             Services           Fiforcement             Services           Configuration             Services           Configuration             Services           Fiforcement             Services           Configuration             Services           Configuration             Services           Fiforcement             Policies           Configuration Algorithm: First applicable             Onthions           Confificate::ssuer-On CONTAINS Axis Communications AB             Avp         (certifidate::s                                                                                                    | 년 ☆ 🛛 🌲 :<br>Menu 🚞 |
|----------------------------------------------------------------------------------------------------|---------------------|
| ClearPass Policy Manager      Configuration > Enforcement > Policies > Edit - Axis Radius policy      Configuration > Enforcement Policies - Axis Radius policy      Configuration > Enforcement Rules      Configuration > Enforcement Rules      Configuration > Enforcement > Enforcement | Menu 🗮              |
| Deskhoord     Onfiguration > Enforcement > Policies > Edit - Axis Radius policy     Enforcement Policies - Axis Radius policy     Enforcement Policies - Axis Radius policy     Enforcement Rules     Service Emplates & Wizards     Service Emplates & Wizards     Service Enforcement     Avis Radius policy     Service Rules     Enforcement     Avis Radius policy     Service Rules     Enforcement     Postre     Service Rules     Rules     Rules     Rules     Rules     Rules     Conflicient     Postre     Service Rules     Rules     Rules     Rules     Rules     Conflictes     Postre     Service Rules     Rules     Rules     Conflictes     Rules     Rules     Conflictes     Rules     Rules     Rules     Rules     Conflictes     Rules     Rules     Rules     Rules     Rules     Rules     Conflictes     Actions     Conflictes     Actions     Conflictes     Avis Radius policy     Service     Rules     Rules     Rules     Rules     Rules     Rules     Rules     Rules     Rules     Rules     Rules     Conflictes     Actions     Conflictes     Avis Radius policy     Service     Rules     Rules     Rules     Rules     Rules     Rules     Rules     Rules     Rules     Rules     Rules     Rules     Rules     Rules     Rules     Conflictes     Avis Radius policy     Service     Rules     Rules     |                     |
| Monitoring       Enforcement Policies - Axis Radius policy         Service Templates & Wizards       Service Templates & Wizards         Service Templates & Wizards       Enforcement         Revice Templates & Wizards       Enforcement         Revice Templates & Wizards       Enforcement         Revice Templates & Wizards       Enforcement         Revice Templates & Urzards       Enforcement         Revice Templates & Urzards       Axis Radius policy         Description:       Enforcement         Description:       Enforcement Type:         Rational Profiles       Aulow_VLAN_203         Rules:       Rules:         Name:       Axis device ID Intermediate CA)         Avio (Certificate:Issuer-CN CONTAINS Axis device ID Intermediate CA)         Avio (Certificate:Issuer-CN CONTAINS Axis device ID Intermediate CA)         Avio (Certificate:Issuer-CN CONTAINS Axis device ID Intermediate CA)         Avio (Certificate:Issuer-CN CONTAINS Axis device ID Intermediate CA)         Avio (Certificate:Issuer-CN CONTAINS Axis device ID Intermediate CA)         Avio (Certificate:Issuer-CN CONTAINS Axis device ID Intermediate CA)         Avio (Certificate:Issuer-CN CONTAINS Axis device ID Intermediate CA)         Avio (Certificate:Issuer-CN CONTAINS Axis device ID Intermediate CA)         Avio (Certificatexisuer-CN CONTAINS Axis demuninciations AB) </td <td></td>                                                                                                    |                     |
| Configuration     Summary     Enforcement     Rules       © Services     Enforcement     Axis Radius policy       © Authentication     Name:     Axis Radius policy       © Inforcement     Description:       © Posture     Enforcement Type:       © Policies     Allow_VLAN_203       Policy Simulation     Rules       © Network Scan     Confitions       © Policy Simulation     Certificate:Issuer-CN_CONTAINS_Axis device ID Intermediate CA)<br>AND       (Certificate:Issuer-CN_CONTAINS_Axis device ID Intermediate CA)<br>AND     Certificate:Issuer-CN_CONTAINS_Axis device ID Intermediate CA)<br>AND                                                                                                    |                     |
| Conditions     Conditions       |                     |
| Authorization         Name:         Axis Radius policy         Description:         Identity         Description:         Enforcement         Default Profile:         Allow_VLAN_203         Conditions         Rules:         Rules:         Rules:         Rules:         Rules:         Conditions         Conditions AB()         Aution VLAN_204:         Actions         Actions         Actions         Actions         Actions         Actions         Actions         Actions         Actions         Actions         Actions Actions AB()         Aution VLAN_204:         Actions AB()         Actions         Actions AB()         Actions AB() </td <td></td>                                                                                                    |                     |
|                                                                                                    |                     |
| Image: Posture     Enforcement Type:     RADIUS       Image: Enforcement Profiles     Allow_VLAN_203       Image: Policy Simulation     Rules:       Image: Policy Simulation     Rules: First applicable       Image: Policy Simulation     Conditions       Image: Policy Simulation     Conditions AB()                                                                                                    |                     |
| Senforcement     Default Profile: Allow_VLAN_203      Reules:     Conditions     Rules:     Conditions     Conditions     Condition     Conditions     Conditions     Conditions     Conditions      |                     |
|                                                                                                    |                     |
| Avery of the set of the set  |                     |
| Average State     Conditions     Conditions     Condititit     Conditions     Conditions     Conditions     Conditions    |                     |
| Policy Simulation     (Certificate:Issuer-CN_CONTAINS_Axis device ID Intermediate CA)     AND (Certificate:Issuer-CD_EQUALS_Axis Communications AB)     AND (Certificate:Subject-D_EQUALS_Axis Communications AB)                                                                                                    |                     |
| AND (Certificate:Subject- EQUALS Lund)<br>AND (Certificate:Subject- EQUALS SE)<br>AND (Connection:Client-MacAddress-HoDelim EQUALS %(Certificate:Subject-serialNumber))                                                                                                    |                     |
| (Certificate:Issuer-CN CONTAINS Production CA Certificate)           2. AND (Certificate:Subject-CN CONTAINS % (Connection:Clinet-Mac-Address-NoDelim))         Allow_VLAN_201           AND (Authorization:[Endpoints Repository]:Device Name EQUALS AXIS 05 version unsupported)         Allow_VLAN_201                                                                                                    |                     |
| (Certificate: Susject-CNL CONTAINS % Production CA certificate)           3.         AND         (Certificate: Subject-CNL CONTAINS % (Connection:Clinet-Mac-Address-NoDelim))         Allow_VLAN_202           AND         (Authorization: Endpoints Repository):Device Name EQUALS AXIS 05 version supported)         Allow_VLAN_202                                                                                                    |                     |
| Back to Enforcement Policies                                                                                                    | Copy Save Cancel    |
| Concide 2023 Hould Backgraf Entergine Development I. Develop 2023 00:48:00 CET Concide 2023 00:48:00 CET                                                                                                    |                     |

Die Konfiguration für die Durchsetzungsrichtlinie im Aruba ClearPass Policy Manager.

Die vier Durchsetzungsrichtlinien und ihre Maßnahmen sind unten aufgeführt:

Netzwerkzugriff verweigert

### Sicheres Onboarding - IEEE 802.1AR/802.1X

Der Zugriff auf das Netzwerk wird verweigert, wenn keine IEEE 802.1X-Authentifizierung der Netzwerkzugriffskontrolle durchgeführt wird.

#### Gastnetzwerk (VLAN 203)

Dem Axis Gerät wird Zugriff auf ein begrenztes, isoliertes Netzwerk gewährt, wenn die IEEE 802.1X-Authentifizierung der Netzwerkzugriffskontrolle fehlschlägt. Um entsprechende Maßnahmen ergreifen zu können, ist eine manuelle Inspektion des Geräts erforderlich.

#### Bereitstellung des Netzwerks (VLAN 201)

Dem Axis Gerät wird Zugriff auf ein Bereitstellungsnetzwerk gewährt. So sollen Axis Geräteverwaltungsfunktionen durch *Axis Device Manager* und *Axis Device Manager Extend* bereitgestellt werden. Darüber hinaus ist es möglich, Axis Geräte mit Firmware-Updates, Produktionszertifikaten und anderen Konfigurationen zu konfigurieren. Die folgenden Bedingungen werden vom Aruba ClearPass Policy Manager überprüft:

- Die Firmware-Version des Axis Geräts.
- Die MAC Adresse des Geräts stimmt mit dem herstellerspezifischen Axis MAC Adressen-Schema mit dem Seriennummernattribut des Axis Geräte-ID-Zertifikats überein.
- Das Axis Geräte-ID-Zertifikat ist überprüfbar und entspricht den für Axis spezifischen Attributen wie Aussteller, Organisation, Standort, Land.

#### Produktionsnetzwerk (VLAN 202)

Dem Axis Gerät wird Zugriff auf das Produktionsnetzwerk gewährt, in dem das Axis Gerät betrieben wird. Der Zugriff wird gewährt, nachdem die Gerätebereitstellung innerhalb des Bereitstellungsnetzwerks (VLAN 201) abgeschlossen ist. Die folgenden Bedingungen werden vom Aruba ClearPass Policy Manager überprüft:

- Die MAC Adresse des Geräts stimmt mit dem herstellerspezifischen Axis MAC Adressen-Schema mit dem Seriennummernattribut des Axis Geräte-ID-Zertifikats überein.
- Die Firmware-Version des Axis Geräts.
- Das Produktionszertifikat kann vom vertrauenswürdigen Zertifikatsspeicher überprüft werden.

#### Konfiguration der Authentifizierungsmethode

In der Authentifizierungsmethode wird definiert, wie ein Axis Gerät versucht, sich gegenüber dem Aruba-Netzwerk zu authentifizieren. Die bevorzugte Authentifizierungsmethode sollte IEEE 802.1X EAP-TLS sein, da bei Axis Geräten mit Unterstützung für Axis Edge Vault standardmäßig IEEE 802.1X EAP-TLS aktiviert ist.

Sicheres Onboarding – IEEE 802.1AR/802.1X

| O ClearPass Policy Manager - Arub × +           |                          |               |                 |                                |                             | × -                                                                                       | o ×                   |
|-------------------------------------------------|--------------------------|---------------|-----------------|--------------------------------|-----------------------------|-------------------------------------------------------------------------------------------|-----------------------|
| ← → C ▲ Inte säker   https://172.               | 25.201.120/tips/tips     | Content.actio | on#tipsAuthMet  | hods.action                    |                             | 년 🌣 🗖                                                                                     | <b>a</b> :            |
| aruba                                           |                          |               |                 | ClearPas                       | ss Policy Manager           | Me                                                                                        | nu 🔳                  |
| Dashboard                                       | O Configur               | ation » Autl  | hentication » M | 1ethods                        |                             |                                                                                           | 1                     |
| Monitoring                                      | • Authe                  | nticatio      | n Method        | s                              |                             | 🐳 Ado<br>Al Imp<br>V. Exe                                                                 | d<br>port<br>port All |
| - 🛱 Service Templates & Wizards<br>- 🛱 Services | As a first               | t step in the | e service-base  | Edit Authentication Method     |                             | r device against an authentication source.                                                |                       |
| - 🛱 Methods                                     | Filter: N                | ame           |                 | General                        |                             | Show 20 V                                                                                 | records               |
| - 🛱 Sources                                     |                          | Nat           |                 | Name: A                        | toris EAP TLS               | Description                                                                               |                       |
| Deture                                          | 1.                       |               | Who FAR CTCL    | Description: D                 | efault settings for EAP-TLS | EABLCTC method to use with Aruba EABLCTC plugin for Windows                               |                       |
| Figure Fostore                                  | 2.                       |               | thorizol        |                                |                             | Default settings for Authorize                                                            |                       |
| - + Network                                     | 4                        |               |                 | Type: E                        | AP-TLS                      | Default settings for EAP-TLS                                                              |                       |
| - 🛱 Network Scan                                | 5                        |               |                 |                                | Method Details              | Default settings for CHAP                                                                 |                       |
| - 🛱 Policy Simulation                           | 6.                       |               | P FAST1         | Session Resumption:            | Enable                      | Default settings for EAP-FAST                                                             |                       |
|                                                 | 7.                       |               | P GTC1          | Session Timeout:               | 6 bours                     | Default settings for EAP-GTC                                                              |                       |
|                                                 | 8.                       | [EA           | P MD5]          | Authorization Required:        | Enable                      | Default settings for EAP-MD5                                                              |                       |
|                                                 | 9.                       |               | P MSCHAPv2]     | Certificate Comparison:        | Do not compare V            | Default settings for EAP-MSCHAPv2                                                         |                       |
|                                                 | 10.                      |               | P PEAP]         | Verify Certificate using OCSP: | None 🗸                      | Default settings for EAP-PEAP                                                             |                       |
|                                                 | 11.                      | (EA           | P PEAP Public   | Override OCSP URL from Clie    | nt: 🗆 Enable                | Default settings for EAP-PEAP-Public                                                      |                       |
|                                                 | 12.                      | [EA           | P PEAP Withou   | OCSP URL:                      |                             | EAP-PEAP with Fast Reconnect disabled; recommended for Onboard                            |                       |
|                                                 | 13.                      |               | P PWD]          |                                |                             | Default settings for EAP-PWD                                                              |                       |
|                                                 | 14.                      | . (EA         | P TLS]          |                                | Copy Save Can               | Default settings for EAP-TLS                                                              |                       |
|                                                 | 15.                      | - (EA         | P TLS With O    |                                |                             | EAP-TLS with OCSP enabled; recommended for Onboard                                        |                       |
|                                                 | 16.                      | [EA]          | P TTLS]         |                                | EAP-TTLS                    | Default settings for EAP-TTLS                                                             |                       |
|                                                 | 17.                      | [MA           | AC AUTH]        |                                | MAC-AUTH                    | Default settings for MAC-AUTH                                                             |                       |
|                                                 | 18.                      | 🗌 [MS         | SCHAP]          |                                | MSCHAP                      | Default settings for MSCHAP                                                               |                       |
| Administration                                  | 19.                      | 🗆 [PA         | P]              |                                | PAP                         | Default settings for PAP                                                                  |                       |
| Copyright 2022 Hewlett Packard Enterpr          | 20.<br>ise Development L | P Iss         | 101             | Dec 28, 2022 09:43:30          | PAP<br>D CET                | Default settings for SSO<br>ClearPass Policy Manager 6.9.12.136929 on CLABV (Trial Versio | n) platforn           |

Die Authentifizierungsmethoden-Schnittstelle des Aruba ClearPass Policy Managers, in der die EAP-TLS-Authentifizierungsmethode für Axis Geräte definiert wird.

#### Servicekonfiguration

In der Services-Schnittstelle werden die Konfigurationsschritte in einem einzigen Dienst zusammengefasst, der die Authentifizierung und Autorisierung von Axis Geräten in Aruba-Netzwerken übernimmt.

| Q ClearPass Policy Manager - Arub × +            |                                |                                                           |                                                 | V                                               | - 1            | o x           |
|--------------------------------------------------|--------------------------------|-----------------------------------------------------------|-------------------------------------------------|-------------------------------------------------|----------------|---------------|
| ← → ♂ ▲ Inte säker   https://172.25.201.12       | 20/tips/tipsContent.action#tip | osEditService.action%3FcontextData%3D3001                 |                                                 | E                                               | 2 🖈 🗖          |               |
| aruba                                            |                                | ClearPass P                                               | olicy Manager                                   |                                                 | Mei            | nu <b>=</b>   |
| Dashboard                                        | Configuration » Services       | » Edit - Axis 802.1X Wired                                |                                                 |                                                 |                |               |
| Monitoring O                                     | Services - Axis 8              | 02.1X Wired                                               |                                                 |                                                 |                |               |
| Configuration 📀                                  | Summary Service                | Authentication Roles Enforcement                          |                                                 |                                                 |                |               |
| - 🛱 Service Templates & Wizards                  | Name:                          | Axis 802.1X Wired                                         | ]                                               |                                                 |                |               |
| - C Services                                     | Description:                   | To authenticate users to any wired<br>network via 802.1X. |                                                 |                                                 |                |               |
| Beforement                                       | Туре:                          | 802.1X Wired                                              |                                                 |                                                 |                |               |
| Network                                          | Status:                        | Enabled                                                   |                                                 |                                                 |                |               |
| - 🛱 Network Scan                                 | Monitor Mode:                  | Enable to monitor network access without                  | enforcement                                     |                                                 |                |               |
| —☆ Policy Simulation                             | More Options:                  | Authorization Posture Compliance                          | Audit End-hosts 🛛 Profile Endpoints 🗆 Accountin | g Proxy                                         |                |               |
|                                                  |                                |                                                           | Service Rule                                    |                                                 |                |               |
|                                                  | Matches O ANY or 🔍 A           | ALL of the following conditions:                          |                                                 |                                                 |                |               |
|                                                  | Туре                           | Name                                                      | Operator                                        | Value                                           |                |               |
|                                                  | 1. Radius:IETF                 | NAS-Port-Type                                             | EQUALS                                          | Ethernet (15)                                   |                | 20 T          |
|                                                  | 2. Radius:IETF                 | Service-Type                                              | BELONGS_TO                                      | Authenticate-Only (8)                           | <u> </u>       | 6 <u>8</u> 17 |
|                                                  | 3. Click to add                |                                                           |                                                 |                                                 |                |               |
|                                                  | Back to Services               |                                                           |                                                 | Disable Copy                                    | Save           | Cancel        |
| 🚰 Administration 🔹 💿                             |                                |                                                           |                                                 |                                                 |                |               |
| © Copyright 2022 Hewlett Packard Enterprise Deve | lopment LP                     | Dec 28, 2022 09:41:27 CET                                 |                                                 | ClearPass Policy Manager 6.9.12.136929 on CLABV | (Trial Version | n) platform   |

Es wird ein dedizierter Axis Dienst erstellt, der IEEE 802.1X als Verbindungsmethode definiert.

Sicheres Onboarding – IEEE 802.1AR/802.1X

| ClearPass Policy Manager - Arub × +                                                                                                    |                                        |                                                                                                    | × - 🗆 X                                                                  |
|----------------------------------------------------------------------------------------------------|----------------------------------------|----------------------------------------------------------------------------------------------------|--------------------------------------------------------------------------|
| ← → C ▲ Inte säker   https://172.25.201                                                                                                    | 1.120/tips/tipsContent.action#tips     | ditService.action%3FcontextData%3D3001                                                                                                    | 년 ☆ 🛛 😩 :                                                                |
| aruba                                                                                                    |                                        | ClearPass Policy Manager                                                                                                    | Menu 🗮                                                                   |
| Dashboard                                                                                                    | Configuration » Services »             | Edit - Axis 802.1X Wired                                                                                                    |                                                                          |
| Monitoring                                                                                                    | <ul> <li>Services - Axis 80</li> </ul> | 2.1X Wired                                                                                                    |                                                                          |
| Configuration                                                                                                    | Summary Service                        | Authentication Roles Enforcement                                                                                                    |                                                                          |
| Corrice Templates & Wizards     Corrice Templates & Wizards     Corright Cation     Corright Cation     Corright Cation     Corright Cation     Corright Cation     Corright Cation     Corright Cation     Corright Cation     Corright Cation     Corright Cation     Corright Cation     Corright Cation     Corright Cation | Authentication Methods:                | Axis EAP TLS  Move Up 1  Move Down 1  Remove View Details  Modily  Select to Add-  (Endpoints Repository] [Local SQL DB]  Move Up 1  Move Up 1  Move Up 1  Remove View Details Modify  Select to Add-  View Details | Add New Authentication Method<br>Add New Authentication Source           |
|                                                                                                    | Strin Username Rules:                  | Enable to energy a comma-senarated list of rules to strip username prefixes or suffixes                                                                                                    |                                                                          |
|                                                                                                    | Service Certificate:                   | -Select to Add-                                                                                                    | View Certificate Details                                                 |
| A Multi-Instead on                                                                                                    | Back to Services                       |                                                                                                    | Disable Copy Save Cancel                                                 |
| Administration                                                                                                    | evelopment I P                         | Dec 28, 2022 00:41:41 CET                                                                                                    | ClearDace Policy Manager 6.9.12.136020 on CLABV (Trial Version) platform |
| © Copyright 2022 Hewlett Packard Enterprise De                                                                                                    | evelopment LP                          | Dec 28, 2022 09:41:41 CET                                                                                                    | ClearPass Policy Manager 6.9.12.136929 on CLABV (Trial Version) platform |

Im nächsten Schritt wird die zuvor erstellte EAP-TLS-Authentifizierungsmethode für den Dienst konfiguriert.

| Q ClearPass Policy Manager - Arub 🗙 🕂            |                                                                                                    |                                                                                                    | ✓ - □ X                                                                  |  |  |  |  |  |  |  |
|--------------------------------------------------|----------------------------------------------------------------------------------------------------|----------------------------------------------------------------------------------------------------|--------------------------------------------------------------------------|--|--|--|--|--|--|--|
| ← → C ▲ Inte säker   https://172.25.201.12       | 20/tips/tipsContent.action#tips                                                                                                    | EditService.action%3FcontextData%3D3001                                                                                                    | @ 🖈 🗖 🚢 :                                                                |  |  |  |  |  |  |  |
| aruba                                            | ClearPass Policy Manager                                                                                                    |                                                                                                    |                                                                          |  |  |  |  |  |  |  |
| Dashboard O                                      | Configuration » Services »                                                                                                    | iguration » Services » Edit - Axis 802.1X Wired                                                                                                    |                                                                          |  |  |  |  |  |  |  |
| Monitoring O                                     | Services - Axis 80                                                                                                    | 02.1X Wired                                                                                                    |                                                                          |  |  |  |  |  |  |  |
| Configuration O                                  | Summary Service                                                                                                    | Authentication Roles Enforcement                                                                                                    |                                                                          |  |  |  |  |  |  |  |
| - 🛱 Service Templates & Wizards                  | Use Cached Results:                                                                                                    | Use cached Roles and Posture attributes from previous sessions                                                                                                    |                                                                          |  |  |  |  |  |  |  |
| Services     Authentication                      | Enforcement Policy:                                                                                                    | Axis Radius policy V Modify                                                                                                    | Add New Enforcement Policy                                               |  |  |  |  |  |  |  |
| 🗈 🧕 Identity                                     |                                                                                                    | Enforcement Dolicy Date                                                                                                    | ile                                                                      |  |  |  |  |  |  |  |
| 🕞 🖶 Posture                                      | Description                                                                                                    | Enforcement Policy Dea                                                                                                    | 115                                                                      |  |  |  |  |  |  |  |
| Enforcement                                      | Default Brofiles                                                                                                    | Allow MAN 202                                                                                                    |                                                                          |  |  |  |  |  |  |  |
| Network Scap                                     | Delaut Frome.                                                                                                    | Allow_veAw_zos                                                                                                    |                                                                          |  |  |  |  |  |  |  |
|                                                  | Rules Evaluation Algorithm                                                                                                    | n instrappicable                                                                                                    |                                                                          |  |  |  |  |  |  |  |
|                                                  | (Certificate:Issue     AND (Certificate     AMD (Certificate     AMD (Certificate     AMD (Certificate     AMD (Certificate:Issuer     AND (Certificate:Issuer     AND (Certificate     AND (Certificate     AND (Authoriza     AND (Authoriza | -CN_CONTAINS Axis device ID Intermediate CA)<br>Insurb.ec. 2014.5 Axis Communications AB)<br>Insubject- EQUALS Axis Communications AB)<br>Insubject- EQUALS Suid<br>Insubject- CANALS Lund)<br>Insubject- CANALS SUID<br>(Cant-Mac-Address-NoDelim FQUALS % (Certificate:Subject-serialNumber))<br>-CN_CONTAINS Production CA Certificate)<br>Insubject-CN_CONTAINS % (Connection:Client-Mac-Address-NoDelim))<br>Ion:Cliendpoints Repositor;):Device Name EQUALS AXIS OS version unsupported)<br>CN_CONTAINS Production CA certificate)<br>Ion:Endpoints Repository]:Device Name EQUALS AXIS OS version supported)<br>Ion:Endpoints Repository]:Device Name EQUALS AXIS OS version supported) | Allow_VLAN_201<br>Allow_VLAN_201<br>Allow_VLAN_202                       |  |  |  |  |  |  |  |
| Administration 0                                 | K Back to Services                                                                                                    |                                                                                                    | Disable Copy Save Cancel                                                 |  |  |  |  |  |  |  |
| © Copyright 2022 Hewlett Packard Enterprise Deve | elopment LP                                                                                                    | Dec 28, 2022 09:51:01 CET                                                                                                    | ClearPass Policy Manager 6.9.12.136929 on CLABV (Trial Version) platform |  |  |  |  |  |  |  |

Im letzten Schritt wird die früher erstellte Durchsetzungsrichtlinie für den Dienst konfiguriert.

#### Aruba-Zugangsschalter

Axis Geräte werden entweder direkt mit PoE-fähigen Aruba-Zugangsschalter oder über kompatible Axis PoE-Midspans verbunden. Um Axis Geräte sicher in Aruba-Netzwerke einzubinden, muss der Zugriffsschalter für die IEEE 802.1X-Kommunikation konfiguriert werden. Das Axis Gerät leitet die IEEE 802,1x EAP-TLS-Kommunikation an den Aruba ClearPass Policy Manager weiter, der als RADIUS-Server fungiert.

### Sicheres Onboarding - IEEE 802.1AR/802.1X

#### Hinweis

Außerdem ist eine regelmäßige Neuauthentifizierung von 300 Sekunden für das Axis Gerät konfiguriert, um die allgemeine Portzugriffssicherheit zu erhöhen.

Sehen Sie sich das folgende Beispiel einer globalen und Portkonfiguration für Aruba-Zugangsschalter an.

radius-server host MyRADIUSIPAddress key "MyRADIUSKey"

aaa authentication port-access eap-radius aaa port-access authenticator 18-19 aaa port-access authenticator 18 reauth-period 300 aaa port-access authenticator 19 reauth-period 300 aaa port-access authenticator active

### **Konfiguration Axis**

#### Axis Netzwerkgerät

Axis Geräte mit Unterstützung für Axis Edge Vault werden mit einer sicheren Geräteidentität hergestellt, der sogenannten Axis Geräte-ID. Die Axis Geräte-ID basiert auf dem internationalen Standard IEEE 802.1AR, der eine Methode zur automatisierten, sicheren Geräteidentifizierung und Netzwerkeinbindung über IEEE 802.1X definiert.

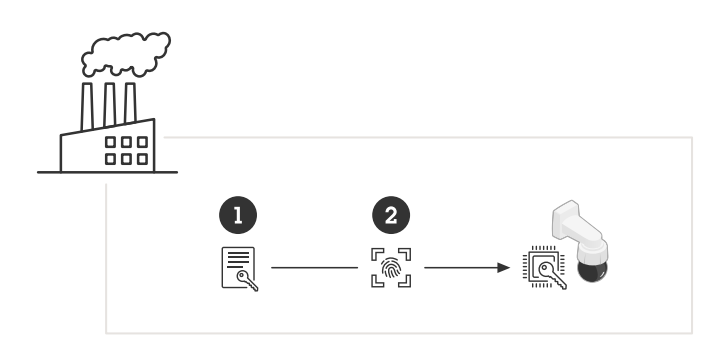

Axis Geräte werden mit dem IEEE 802.1AR-konformen Axis Geräte-ID-Zertifikat für vertrauenswürdige Geräteidentitätsdienste hergestellt

- 1 Axis Geräte-ID-Schlüsselinfrastruktur (PKI)
- 2 Axis Geräte-ID

Der hardwaregeschützte sichere Schlüsselspeicher, der von einem sicheren Element des Axis Geräts bereitgestellt wird, ist werkseitig mit einem gerätespezifischen Zertifikat und entsprechenden Schlüsseln (Axis Geräte-ID) ausgestattet, die die Authentizität des Axis Geräts global nachweisen können. Der Axis Product Selector kann verwendet werden, um zu erfahren, welche Axis Geräte Axis Edge Vault und Axis Geräte-ID unterstützen.

#### Hinweis

Die Seriennummer eines Axis Geräts ist seine MAC Adresse.

### Sicheres Onboarding - IEEE 802.1AR/802.1X

|               |     | AXIS Q1656 Box Camera                           | 0 🐺 () 🖪 🗄  |
|---------------|-----|-------------------------------------------------|-------------|
| 윤 Status      |     |                                                 |             |
| □ Video       | ~   | Certificates                                    |             |
| @ PTZ         |     | + Add certificate                               | <u>-a</u> ▼ |
| 🛓 Audio       | ~   |                                                 |             |
| Recordings    |     | Name Type                                       |             |
| 🗱 Apps        |     | Axis device ID ECC-P256 (802.1AR) Client-server |             |
| 尊 System      | ^   | Axis device ID RSA-2048 (802,1AR) Client-server |             |
| Date and time |     |                                                 |             |
| Network       |     | Axis device ID RSA-4096 (802.1AR) Client-server |             |
| Security      | - 1 | Axis device ID Intermediate CA ECC 2 CA         |             |

Der Zertifikatspeicher des Axis Geräts im werkseitigen Standardzustand mit der Axis Geräte-ID.

Das IEEE 802.1AR-konforme Axis Geräte-ID-Zertifikat enthält Informationen zur Seriennummer und andere herstellerspezifische Informationen von Axis. Die Informationen werden vom Aruba ClearPass Policy Manager zur Analyse und Entscheidungsfindung zur Gewährung des Zugriffs auf das Netzwerk verwendet. Bitte beachten Sie die folgenden Informationen, die einem Axis Geräte-ID-Zertifikat entnommen werden können

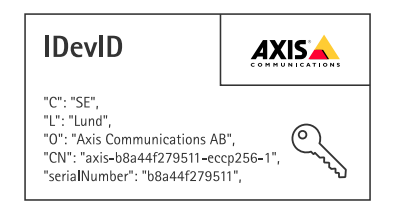

| Country (Land)                   | SE                          |
|----------------------------------|-----------------------------|
| Standort                         | Lund                        |
| Ausstellerorganisation           | Axis Communications AB      |
| Allgemeiner Name des Ausstellers | Axis Geräte-ID intermediär  |
| Organisation                     | Axis Communications AB      |
| Einfacher Name                   | axis-b8a44f279511-eccp256-1 |
| Seriennummer                     | b8a44f279511                |

Der gebräuchliche Name setzt sich aus einer Kombination aus dem Firmennamen von Axis, der Seriennummer des Geräts und dem verwendeten Kryptoalgorithmus (ECC P256, RSA 2048, RSA 4096) zusammen. Seit AXIS OS 10.1 (2020-09 ist IEEE 802.1X standardmäßig mit vorkonfigurierter Axis Geräte–ID aktiviert. Dadurch kann sich das Axis Gerät in IEEE 802.1X-fähigen Netzwerken authentifizieren.

### Sicheres Onboarding - IEEE 802.1AR/802.1X

|                                      |          | AXIS Q1656 Box Camera                                                                                                    | 0 🖙 и 🖪 | : |
|--------------------------------------|----------|----------------------------------------------------------------------------------------------------|---------|---|
| 🖂 Status                             |          | IEEE 802.1x<br>Connecting                                                                                                    |         |   |
| Video PTZ Audio Recordings           | ~        | Client certificate ① EAPOL Version          Axis device ID RSA-2048 (802.1AR)       ① 1         CA certificates ①       ② 2         No CA certificate selected       • • • • • • • • • • • • • • • • • • • |         |   |
| Se Apps                              | <u>^</u> | EAP Identity                                                                                                    |         |   |
| System     Date and time     Network | ~        | axis-b8a44f27a03a                                                                                                    |         |   |
| Security                             |          |                                                                                                    | Save    |   |

Das Axis Gerät im werkseitigen Standardzustand mit aktiviertem IEEE 802.1X und vorab ausgewähltem Axis Geräte-ID-Zertifikat.

#### **Axis Device Manager**

AXIS Device Manager und AXIS Device Manager Extend können im Netzwerk verwendet werden, um mehrere Axis Geräte kostengünstig zu konfigurieren und zu verwalten. Axis Device Manager ist eine auf Microsoft Windows basierende Anwendung, die lokal auf einer Maschine im Netzwerk installiert werden kann, während Axis Device Manager Extend für die Geräteverwaltung an mehreren Standorten auf eine Cloud-Infrastruktur angewiesen ist. Beide bieten einfache Verwaltungs- und Konfigurationsfunktionen für Axis Geräte wie:

- Installation von Firmware-Updates.
- Anwendung von Cybersicherheitskonfigurationen wie HTTPS- und IEEE 802.1X-Zertifikaten.
- Konfiguration gerätespezifischer Einstellungen wie Bildeinstellungen und andere.

### Sicherer Netzwerkbetrieb – IEEE 802.1AE MACsec

### Sicherer Netzwerkbetrieb – IEEE 802.1AE MACsec

IEEE 802.1AE MACsec (Media Access Control Security) ist ein genau definiertes Netzwerkprotokoll, das Punkt-zu-Punkt-Ethernet-Verbindungen auf Netzwerkschicht 2 kryptografisch sichert. Es gewährleistet die Vertraulichkeit und Integrität der Datenübertragungen zwischen zwei Hosts.

Der IEEE 802.1AE MACsec-Standard beschreibt zwei Betriebsmodi:

- Manuell konfigurierbarer vorinstallierter Schlüssel/Static CAK-Modus
- Automatische Master-Sitzung/dynamischer CAK-Modus mit IEEE 802.1X EAP-TLS

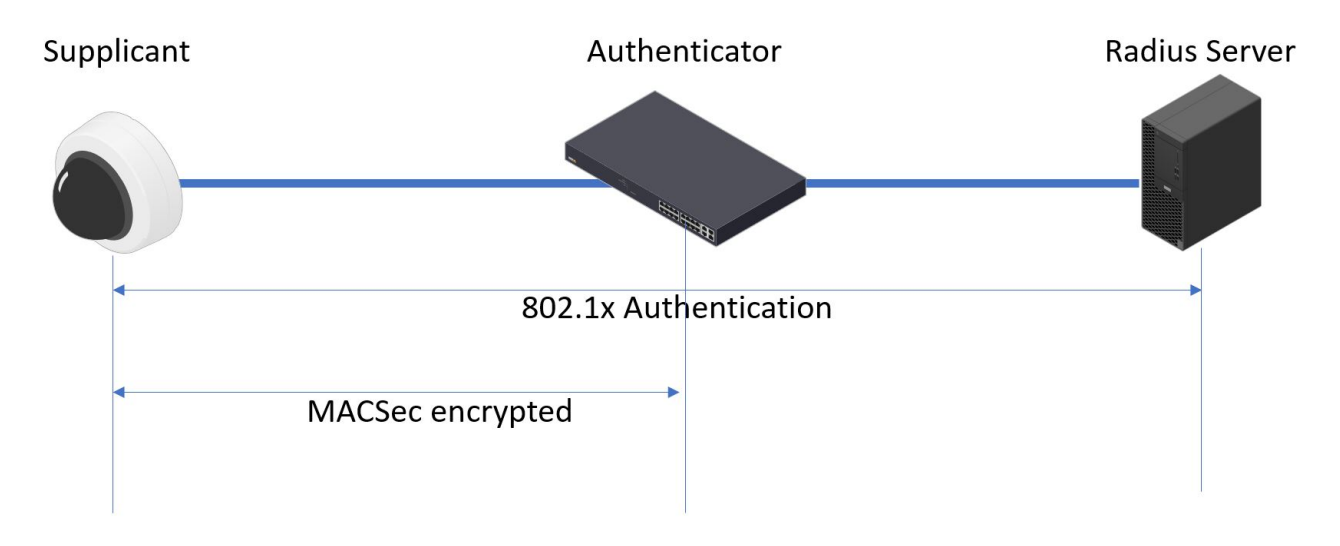

In AXIS OS 10.1 (2020-09) und später, ist IEEE 802.1X standardmäßig für Geräte aktiviert, die mit der Axis Geräte-ID kompatibel sind. In AXIS OS 11.8 und höher unterstützen wir MACsec mit automatischem dynamischen Modus unter Verwendung von standardmäßig aktiviertem IEEE 802.1X EAP-TLS. Wenn Sie ein Axis Gerät mit werkseitigen Standardwerten anschließen, wird die IEEE 802.1X-Netzwerkauthentifizierung durchgeführt und bei Erfolg wird auch der MACsec Dynamische CAK-Modus ausprobiert.

Die sicher gespeicherte Axis Geräte-ID (1), eine IEEE 802.1AR-konforme sichere Geräteidentität, wird zur Authentifizierung im Aruba-Netzwerk (4, 5) durch IEEE 802.1X portbasierte EAP-TLS-Netzwerkzugriffskontrolle (2) verwendet. Über die EAP-TLS-Sitzung werden MACsec-Schlüssel automatisch ausgetauscht, um eine sichere Verbindung einzurichten (3), die den gesamten Netzwerkverkehr vom Axis Gerät zum Aruba-Switch schützt.

Für IEEE 802.1AE MACsec sind sowohl Konfigurationsvorbereitungen für den Aruba-Zugangsschalter als auch für den ClearPass Policy Manager erforderlich. Um IEEE 802.1AE MACsec-verschlüsselte Kommunikation über EAP-TLS zu ermöglichen, ist keine Konfiguration auf dem Axis Gerät erforderlich.

Wenn der Aruba-Zugangsschalter MACsec mit EAP-TLS nicht unterstützt, kann der Pre-Shared Key-Modus verwendet und manuell konfiguriert werden.

### Sicherer Netzwerkbetrieb – IEEE 802.1AE MACsec

## Aruba ClearPass Policy Manager

#### Rollen- und Rollenzuordnungsrichtlinie

| Q app20 × +                                     |                  |         |                |                      |                      |                      |                            |                                           | ∨ – □ X                           |  |
|-------------------------------------------------|------------------|---------|----------------|----------------------|----------------------|----------------------|----------------------------|-------------------------------------------|-----------------------------------|--|
| ← → C ▲ Inte säker   https://172.               | .25.201.120/tips | /tipsCc | ontent.action# | tipsRoles.action     |                      |                      |                            |                                           | ic ☆ □ 😩 :                        |  |
| aruba                                           |                  |         |                |                      | ClearPass            | Policy Man           | lager                      |                                           | Menu 🗮                            |  |
| Dashboard                                       | O Configu        | ration  | n » Identity » | Roles                |                      |                      |                            |                                           |                                   |  |
| Monitoring                                      | Roles            | 5       | 🖌 Ado          |                      |                      |                      |                            |                                           |                                   |  |
| S Configuration                                 | 0                |         |                |                      |                      |                      |                            |                                           | Export All                        |  |
| - 🛱 Service Templates & Wizards<br>- 🖨 Services | Roles e          | xist in | dependently    | of an individual ser | vice and can be acce | essed globally throu | ugh the role-mapping po    | licy of any service.                      | Export rul                        |  |
| 🖃 🗣 Authentication                              | Filter:          | Name    |                | ✓ contains :         | <b>v</b> 1           |                      | Clear Filter               |                                           | Show 20 V records                 |  |
| - 🛱 Methods                                     | #                |         | Name 🔺         | J. COMMING           |                      | Descriptio           | n                          |                                           |                                   |  |
| - Q Sources                                     | 1.               |         | AirGroup       | vil                  |                      | Role for an A        | irGroup protocol version   | 1 request                                 |                                   |  |
| Single Sign-On (SSO)                            | 2.               |         | [AirGroup      | v21                  |                      | Role for an A        | irGroup protocol version   | 2 request                                 |                                   |  |
| - C Local Users                                 | 3.               |         | [Aruba TAC     | ACS+ read-only Ad    | minl                 | Default role f       | for read-only access to A  | uruba device                              |                                   |  |
| - 🗘 Endpoints                                   | 4.               |         | Aruba TAC      | CACS+ root Admin]    |                      | Default role f       | for root access to Aruba   | device                                    |                                   |  |
| - 🛱 Static Host Lists                           | 5.               |         | AxisDevi       | Edit Role            |                      |                      |                            | •                                         |                                   |  |
| Roles                                           | 6,               |         | [BYOD O        | Role ID:             | 2001                 |                      |                            | age their own provisioned devices         |                                   |  |
| - I Role Mappings                               | 7.               |         | Contrac        | Kole ID.             | 3001                 |                      |                            | -                                         |                                   |  |
| Posture Policies                                | 8.               |         | [Device I      | Name:                | AxisDevice           |                      |                            | their devices, for use with MAC authentic | ation and AirGroup sharing.       |  |
| - Audit Servers                                 | 9.               |         | Employe        | Description:         |                      |                      |                            |                                           | 1 3                               |  |
| - 🛱 Agentless OnGuard                           | 10.              |         | [Guest]        |                      |                      |                      |                            |                                           |                                   |  |
| 🖃 💈 Enforcement                                 | 11.              |         | [MAC Ca        |                      |                      |                      |                            |                                           |                                   |  |
| - O Policies                                    | 12.              |         | Onboard        |                      |                      |                      |                            |                                           |                                   |  |
| - promes                                        | 13.              |         | [Onboard       |                      |                      |                      | Save Can                   | icel d                                    |                                   |  |
| Devices                                         | 14.              |         | [Onboard i     | 05]                  |                      | Role for an iC       | OS device being provision  | ned                                       |                                   |  |
| - Device Groups                                 | 15.              |         | [Onboard i     | PadOS1               |                      | Role for an iP       | adOS device being provi    | isioned                                   |                                   |  |
| - C Proxy Targets                               | 16.              |         | [Onboard ]     | inuxl                |                      | Role for Linu:       | x device being provision   | ed                                        |                                   |  |
| - 🛱 Event Sources                               | 17.              |         | [Onboard r     | macOS1               |                      | Role for a ma        | acOS device being provis   | sioned                                    |                                   |  |
| - 🛱 Network Scan                                | 18.              |         | [Onboard )     | Vindowsl             |                      | Role for a Wi        | ndows device being prov    | visioned                                  |                                   |  |
| - C Policy Simulation                           | 19.              |         | [Other]        |                      |                      | Default role f       | for another user or devic  | e                                         |                                   |  |
|                                                 | 20,              |         | [TACACS+       | API Admin1           |                      | API administ         | rator role for Policy Mana | ager Admin                                |                                   |  |
|                                                 | Showin           | a 1-20  | 0 of 25 • •    |                      |                      |                      |                            |                                           |                                   |  |
| Administration                                  | o                | ant LD  |                | 0.4                  | 26-2022-05:07:25-1   |                      |                            | Claubur Dula, Maaaar 6 11 0 19300 d       | n (1489/(TrialVersion) al-Farm    |  |
| Copyright 2023 Hewlett Packard Enterpr          | ise Developme    | SHE LP  |                | Oct :                | 20, 2023 05:07:35 U  | JIC                  |                            | ClearPass Policy manager 6.11.2.252294 c  | on CLABV (Irial Version) platform |  |

Hinzufügen eines Rollennamens für Axis Geräte. Der Name ist der Name der Port-Zugriffsrolle in der Aruba-Zugangsschalter-Konfiguration.

Sicherer Netzwerkbetrieb – IEEE 802.1AE MACsec

| <b>Q</b> app20 × +                         |                                                           |                                           |                                              | ✓ - □ X                      |
|--------------------------------------------|-----------------------------------------------------------|-------------------------------------------|----------------------------------------------|------------------------------|
| ← → C ▲ Inte säker   https://172.25        | 5.201.120/tips/tipsContent.action#tipsEditRole            | MappingPolicy.action%3FcontextData%3D3001 |                                              | e ☆ □ ≗ :                    |
| aruba                                      |                                                           | ClearPass Policy Manager                  |                                              | Menu                         |
| Dashboard                                  | <ul> <li>Configuration » Identity » Role Mappi</li> </ul> | ings » Edit - Axis Role Mapping           |                                              |                              |
| Monitoring                                 | Role Mannings - Axis Role                                 | e Manning                                 |                                              |                              |
| 2 Configuration                            |                                                           |                                           |                                              |                              |
| - D Service Templates & Wizards            | Summary Policy Mapping Ru                                 | les                                       |                                              |                              |
| - Di Services                              | Policy:                                                   |                                           |                                              |                              |
| - Authentication                           | Policy Name: Axis Role                                    | Mapping                                   |                                              |                              |
| - 🛱 Methods                                | Description:                                              |                                           |                                              |                              |
| - 🛱 Sources                                | Default Role: [Guest]                                     |                                           |                                              |                              |
| 🖃 🚨 Identity                               | Manalas Polas                                             |                                           |                                              |                              |
| — 🋱 Single Sign-On (SSO)                   | Mapping Rules:                                            |                                           |                                              |                              |
| Local Users                                | Rules Evaluation Algorithm: Evaluate                      | e all                                     |                                              |                              |
| - C Endpoints                              | Conditions                                                |                                           | Role Name                                    |                              |
| Poloc                                      | 1. (Authentication:Full-Username                          | BEGINS_WITH axis-00408c)                  | AxisDevice                                   |                              |
| Role Mannings                              | 2. (Authentication:Full-Username E                        | BEGINS_WITH axis-accc8e)                  | AxisDevice                                   |                              |
|                                            | 3. (Authentication:Full-Username                          | BEGINS_WITH axis-b8a44f)                  | AxisDevice                                   |                              |
|                                            |                                                           |                                           |                                              |                              |
| 🗩 Administration                           | Back to Role Mappings                                     |                                           | Cor                                          | oy Save Cancel               |
| © Copyright 2023 Hewlett Packard Enterpris | e Development LP                                          | Oct 26, 2023 05:08:20 UTC                 | ClearPass Policy Manager 6.11.2.252294 on CL | ABV (Trial Version) platform |

Hinzufügen einer Axis Rollenzuordnungsrichtlinie für die zuvor erstellte Axis Geräterolle. Die definierten Bedingungen sind erforderlich, damit ein Gerät der Axis Geräterolle zugeordnet werden kann. Wenn die Bedingungen nicht erfüllt sind, wird das Gerät Teil der Rolle [Gast] sein.

Standardmäßig verwenden Axis Geräte das EAP-Identitätsformat "axis-serialnumber". Die Seriennummer eines Axis Geräts ist seine MAC Adresse. Zum Beispiel "axis-b8a44f45b4e6".

Sicherer Netzwerkbetrieb – IEEE 802.1AE MACsec

#### Servicekonfiguration

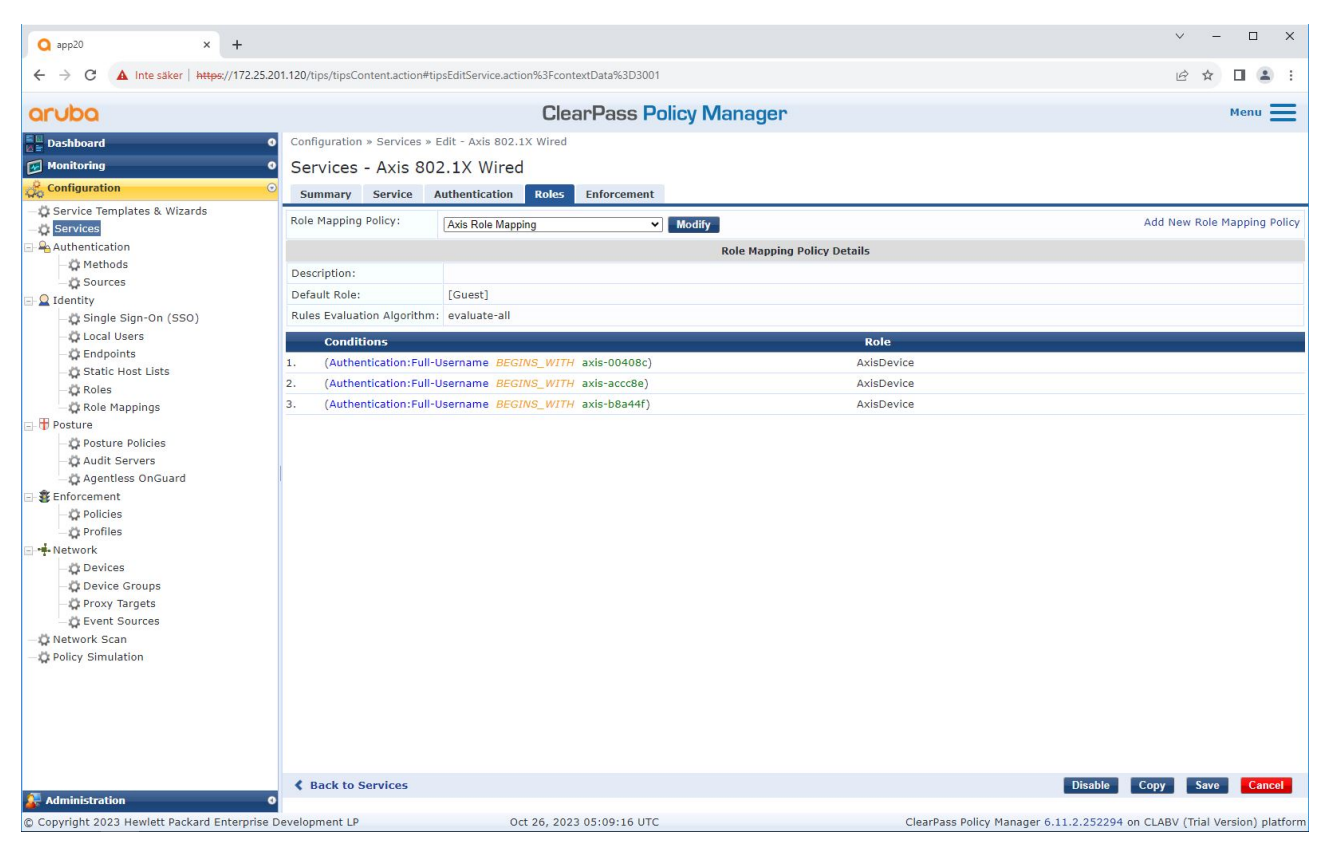

Hinzufügen der zuvor erstellten Axis Rollenzuordnungsrichtlinie zum Dienst, der IEEE 802.1X als Verbindungsmethode für die Einbindung von Axis Geräten definiert.

Sicherer Netzwerkbetrieb – IEEE 802.1AE MACsec

| <b>Q</b> app20 × +                                                                         |                                                                                                |                                                                                                    | v – 🗆                                                                |
|--------------------------------------------------------------------------------------------|------------------------------------------------------------------------------------------------|----------------------------------------------------------------------------------------------------|----------------------------------------------------------------------|
| ← → C ▲ Inte säker   https://172.                                                          | 25.201.120/tips/tipsContent.action#                                                            | tipsEditService.action%3FcontextData%3D3001                                                                                                    | ie 🖈 🔲 😩                                                             |
| aruba                                                                                      |                                                                                                | ClearPass Policy Manager                                                                                                    | Menu =                                                               |
| Dashboard                                                                                  | • Configuration » Services                                                                     | • Edit - Axis 802.1X Wired                                                                                                    |                                                                      |
| Monitoring                                                                                 | Services - Axis 8                                                                              | 02.1X Wired                                                                                                    |                                                                      |
| Configuration                                                                              | Summary Service                                                                                | Authentication Roles Enforcement                                                                                                    |                                                                      |
| —                                                                                          | Use Cached Results:                                                                            | Use cached Roles and Posture attributes from previous sessions                                                                                                    |                                                                      |
|                                                                                            | Enforcement Policy:                                                                            | Axis Radius policy V Modify                                                                                                    | Add New Enforcement Po                                               |
| - C Methods                                                                                |                                                                                                | Enforcement Pol                                                                                                    | licy Details                                                         |
| - Q Sources                                                                                | Description:                                                                                   |                                                                                                    |                                                                      |
| Single Sign-On (SSO)                                                                       | Default Profile:                                                                               | Allow_VLAN_203                                                                                                    |                                                                      |
| - 🗘 Local Users                                                                            | Rules Evaluation Algorith                                                                      | n: evaluate-all                                                                                                    |                                                                      |
| - 🛱 Endpoints                                                                              | Conditions                                                                                     |                                                                                                    | Enforcement Profiles                                                 |
| Posture Policies     Audit Servers     Agentless OnGuard                                   | 1. AND (Certificat<br>serialNumber})<br>AND (Tips:Role<br>(Certificate:Issue<br>AND (Authoriza | e:subject-0 EQUALS Axis Communications AB)<br>m:Clent-Nac-Adress-NoDelim EQUALS %{Certificate:Subject-<br>EQUALS AxisDevice)<br>-CN CONTAINS Production CA)<br>tion:(Endpoints Repositor):Device Name EQUALS AXIS OS version | Allow_VLAN_201                                                       |
| Enforcement     Oplicies     Oplicies     Oplicies                                         | 2. unsupported)<br>AND (Certificat<br>AND (Tips:Role                                           | e:Subject-CN CONTAINS Production XYZ)<br>EQUALS AxisDevice)                                                                                                    | Allow_VLAN_201                                                       |
| <ul> <li>Network</li> <li>Devices</li> <li>Device Groups</li> <li>Proxy Targets</li> </ul> | (Certificate:Issue<br>AND (Authoriza<br>3. supported)<br>AND (Certificat<br>AND (Tips:Role     | -CN CONTAINS Production CA)<br>tion:[Endpoints Repository]:Device Name EQUALS AXIS OS version<br>e:Subject-CN CONTAINS Production XYZ)<br>EQUALS AxisDevice)                                                                 | Allow_VLAN_202                                                       |
|                                                                                            |                                                                                                |                                                                                                    |                                                                      |
| 🚰 Administration                                                                           | Back to Services                                                                               |                                                                                                    | Disable Copy Save Cance                                              |
| Copyright 2023 Hewlett Packard Enternr                                                     | ise Development I P                                                                            | Oct 26, 2023 05:11:50 UTC                                                                                                    | ClearPass Policy Manager 6 11 2 252294 on CLABV (Trial Version) plat |
| w soppling it 2020 Hemoti Facial d Enterpr                                                 | is bersiopment a                                                                               | 000 207 2020 00121.00 010                                                                                                    | cical rate roncy menager of the second of CENDY (mail version) place |

Hinzufügen des Axis Rollennamens als Bedingung zu den vorhandenen Richtliniendefinitionen.

Sicherer Netzwerkbetrieb – IEEE 802.1AE MACsec

#### Durchsetzungsprofil

| Q app20 × +                                |                                                                                    |                                     |                       |   |                    | ∨ – □ ×          |  |
|--------------------------------------------|------------------------------------------------------------------------------------|-------------------------------------|-----------------------|---|--------------------|------------------|--|
| ← → C ▲ Inte säker   https://172.25.201.12 | 20/tips/tipsContent.action                                                         | #tipsEditEnforcementProfile.action% | FcontextData%3D3004   |   |                    | @ \$ 🛛 😩 i       |  |
| aruba                                      | ClearPass Policy Manager                                                           |                                     |                       |   |                    |                  |  |
| Dashboard O C                              | Configuration » Enforcement » Profiles » Edit Enforcement Profile - Allow_VLAN_201 |                                     |                       |   |                    |                  |  |
| Monitoring 0                               | Enforcement Profiles - Allow VLAN 201                                              |                                     |                       |   |                    |                  |  |
| 🛞 Configuration 📀                          | Supmary Profile Attributes                                                         |                                     |                       |   |                    |                  |  |
| - Service Templates & Wizards              | Profile:                                                                           |                                     |                       |   |                    |                  |  |
| Authentication N                           | Name:                                                                              | Allow_VLAN_201                      |                       |   |                    |                  |  |
| - 🛱 Methods 🛛 D                            | Description:                                                                       |                                     |                       |   |                    |                  |  |
| Sources T                                  | Type:                                                                              | RADIUS                              |                       |   |                    |                  |  |
| E Q Identity                               | Action:                                                                            | Accept                              |                       |   |                    |                  |  |
| D Single Sign-On (SSO)                     | Device Group List:                                                                 | 1. Switches                         |                       |   |                    |                  |  |
| - T Endpoints                              | Attributes:                                                                        |                                     |                       |   |                    |                  |  |
| - 🖧 Static Host Lists                      |                                                                                    |                                     |                       |   |                    |                  |  |
| - 🛱 Roles                                  | Type                                                                               | Na                                  | me                    |   | value              |                  |  |
| - 🛱 Role Mappings                          | I. Radius:IETF                                                                     | Se                                  | ssion-limeout         | = | 10800              |                  |  |
| - 🕀 Posture                                | 2. Radius:IETF                                                                     | Ter                                 | mination-Action       | = | RADIUS-Request (1) |                  |  |
| - C Posture Policies                       | 3. Radius:IETF                                                                     | Tur                                 | inel-Type             | = | VLAN (13)          |                  |  |
| -Q Audit Servers                           | 4. Radius:IETF                                                                     | Tu                                  | nel-Medium-Type       | = | IEEE-802 (6)       |                  |  |
| - C Agentiess OnGuard                      | 5. Radius:IETF                                                                     |                                     | nnel-Private-Group-Id | = | 201                |                  |  |
| - Policies                                 | 6. Radius:Aruba                                                                    | Art                                 | iba-User-Role         | = | AxisDevice         |                  |  |
| - Profiles                                 |                                                                                    |                                     |                       |   |                    |                  |  |
|                                            |                                                                                    |                                     |                       |   |                    |                  |  |
| - 🛱 Devices                                |                                                                                    |                                     |                       |   |                    |                  |  |
| - 🛱 Device Groups                          |                                                                                    |                                     |                       |   |                    |                  |  |
| - 🛱 Proxy Targets                          |                                                                                    |                                     |                       |   |                    |                  |  |
| - 🛱 Event Sources                          |                                                                                    |                                     |                       |   |                    |                  |  |
| - C Network Scan                           |                                                                                    |                                     |                       |   |                    |                  |  |
| 🙀 Policy Simulation                        |                                                                                    |                                     |                       |   |                    |                  |  |
|                                            |                                                                                    |                                     |                       |   |                    |                  |  |
|                                            |                                                                                    |                                     |                       |   |                    |                  |  |
|                                            |                                                                                    |                                     |                       |   |                    |                  |  |
|                                            |                                                                                    |                                     |                       |   |                    |                  |  |
|                                            |                                                                                    |                                     |                       |   |                    |                  |  |
|                                            | K Back to Enforceme                                                                | nt Profiles                         |                       |   |                    | Copy Save Cancel |  |
| Administration 0                           |                                                                                    |                                     |                       |   |                    |                  |  |

Hinzufügen des Axis Rollennamens als Attribut zu den Durchsetzungsprofilen, die im IEEE 802.1X-Onboarding-Dienst zugewiesen sind.

### Aruba-Zugangsschalter

Zusätzlich zur sicheren Onboarding-Konfiguration, die in Aruba-Zugangsschalter auf Seite 16 beschrieben wird, finden Sie weitere Informationen in der folgenden Beispiel-Portkonfiguration für den zu konfigurierenden Aruba-Zugriffsschalter IEEE 802.1AE MACsec.

```
macsec policy macsec-eap
cipher-suite gcm-aes-128
port-access role AxisDevice
associate macsec-policy macsec-eap
auth-mode client-mode
aaa authentication port-access dot1x authenticator
macsec
mkacak-length 16
enable
```

### Legacy-Onboarding - MAC-Authentifizierung

### Legacy-Onboarding - MAC-Authentifizierung

Sie können MAC Authentifizierungs-Bypass (MAB) verwenden, um Axis Geräte einzubinden, die IEEE 802.1AR Onboarding mit dem Axis Geräte-ID-Zertifikat und im Werkszustand aktiviertem IEEE 802.1X nicht unterstützen. Wenn die 802.1X-Einbindung fehlschlägt, validiert Aruba ClearPass Policy Manager die MAC Adresse des Axis Geräts und gewährt Zugriff auf das Netzwerk.

Für MAB sind sowohl Konfigurationsvorbereitungen für den Aruba Access Switch als auch für den ClearPass Policy Manager erforderlich. Auf dem Axis Gerät ist keine Konfiguration erforderlich, um MAB für die Einbindung zu ermöglichen.

### Aruba ClearPass Policy Manager

#### Durchsetzungsrichtlinie

Die Durchsetzungsrichtlinienkonfiguration im Aruba ClearPass Policy Manager definiert anhand der folgenden zwei Beispiele für Richtlinienbedingungen, ob Axis Geräten Zugriff auf Aruba-Netzwerke gewährt wird.

| Q app20 × +                                                                                                    |                                                                                                    |                                                                                                    |                                                          | ✓ – □ ×                              |
|----------------------------------------------------------------------------------------------------|----------------------------------------------------------------------------------------------------|----------------------------------------------------------------------------------------------------|----------------------------------------------------------|--------------------------------------|
| ← → C ▲ Inte säker   https://172.25.20                                                                                                    | 01.120/tips/tipsContent.action                                                                                                    | #tipsEditService.action%3FcontextData%3D3006                                                                                                    |                                                          | ie 🖈 🛛 😩 :                           |
| aruba                                                                                                    |                                                                                                    | ClearPass Policy Manager                                                                                                    |                                                          | Menu 🗮                               |
| Dashboard O                                                                                                    | Configuration » Services                                                                                                    | » Edit - Axis 802.1X Wired - Mac Authentication                                                                                                    |                                                          |                                      |
| Monitoring 0                                                                                                    | Services - Axis 8                                                                                                    | 02.1X Wired - Mac Authentication                                                                                                    |                                                          |                                      |
| Configuration C                                                                                                    | Summary Service                                                                                                    | Authentication Roles Enforcement                                                                                                    |                                                          |                                      |
| <ul> <li>Service Templates &amp; Wizards</li> <li>Service</li> <li>Authentication <ul> <li>Authentication</li> <li>Authentication</li> <li>Sources</li> </ul> </li> <li>Identity <ul> <li>Called</li> <li>Called</li> <li>Called<!--</td--><td>Use Cached Results:<br/>Enforcement Policy:<br/>Description:<br/>Default Profile:<br/>Rules Evaluation Algorith<br/>Conditions<br/>(Date:Day-of-We<br/>1. AND (Date:Tim<br/>AND (Connecti</td><td>Construction     Construction     C</td><td>Policy Details<br/>Enforcement Profiles<br/>Allow_VLAN_203</td><td>Add New Enforcement Policy</td></li></ul></li></ul> | Use Cached Results:<br>Enforcement Policy:<br>Description:<br>Default Profile:<br>Rules Evaluation Algorith<br>Conditions<br>(Date:Day-of-We<br>1. AND (Date:Tim<br>AND (Connecti | Construction     Construction     C | Policy Details<br>Enforcement Profiles<br>Allow_VLAN_203 | Add New Enforcement Policy           |
| 📌 Administration 🛛 🛛 🗘                                                                                                    | Back to Services                                                                                                    |                                                                                                    | Enable                                                   | Copy Save Cancel                     |
| Copyright 2023 Hewlett Packard Enterprise I                                                                                                    | Development LP                                                                                                    | Oct 26, 2023 05:15:57 UTC                                                                                                    | ClearPass Policy Manager 6.11.2.25229                    | 34 on CLABV (Trial Version) platform |

#### Netzwerkzugriff verweigert

Wenn das Axis Gerät die konfigurierte Durchsetzungsrichtlinie nicht erfüllt, wird ihm der Zugriff auf das Netzwerk verweigert.

#### Gastnetzwerk (VLAN 203)

Dem Axis Gerät wird Zugriff auf ein begrenztes, isoliertes Netzwerk gewährt, wenn die folgenden Bedingungen erfüllt sind:

- Es ist ein Wochentag zwischen Montag und Freitag
- Es ist zwischen 09:00 und 17:00 Uhr

### Legacy-Onboarding - MAC-Authentifizierung

• Der Anbieter der MAC Adresse stimmt mit Axis Communications AB überein.

Da MAC Adressen gefälscht werden können, wird kein Zugriff auf das reguläre Bereitstellungsnetzwerk gewährt. Wir empfehlen, dass Sie MAB nur für das erste Onboarding und zur weiteren manuellen Überprüfung des Geräts verwenden.

#### Quellenkonfiguration

In der Quellenschnittstelle wird eine neue Authentifizierungsquelle erstellt, um nur manuell importierte MAC Adressen zuzulassen.

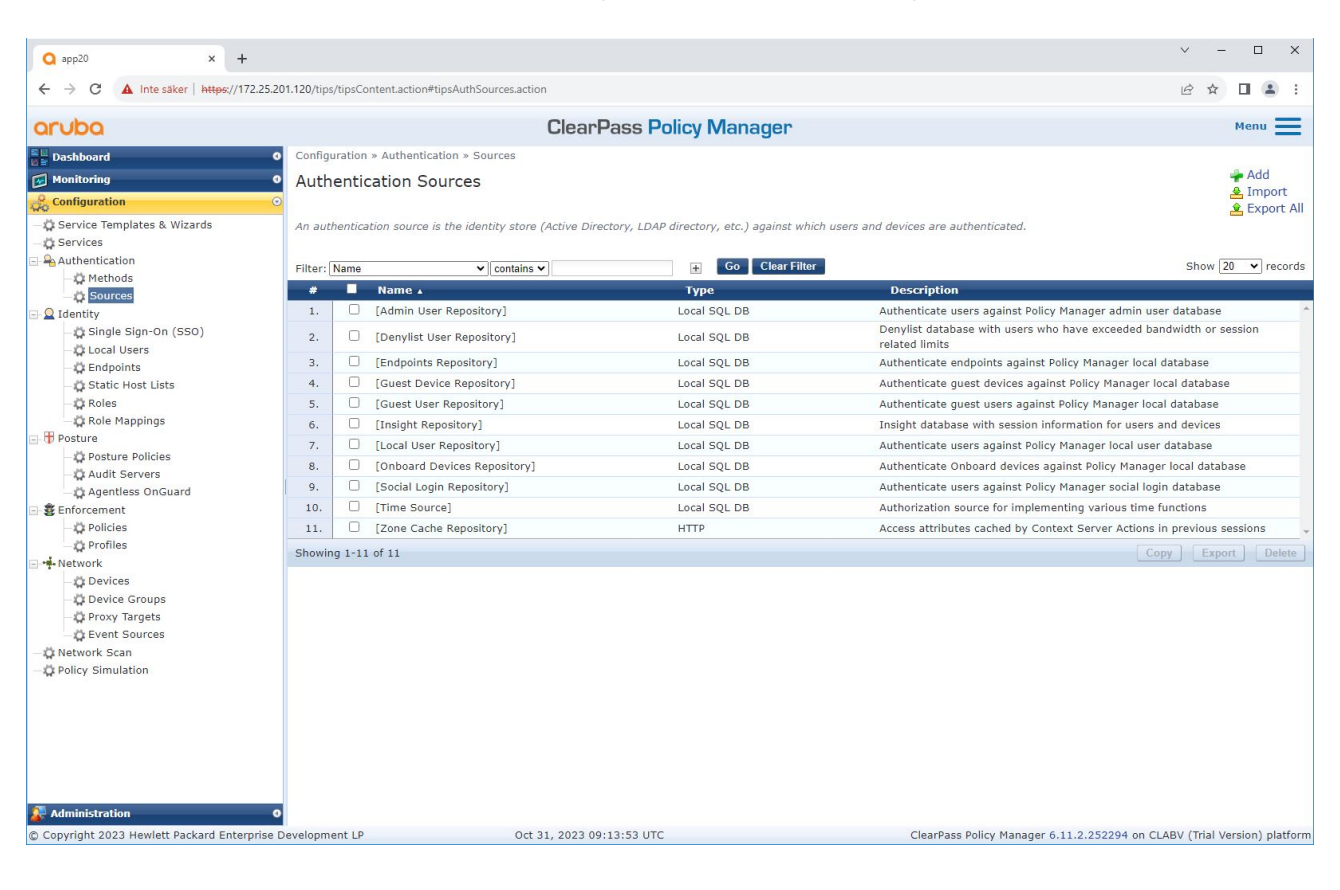

Legacy-Onboarding – MAC-Authentifizierung

| <b>Q</b> app20 × +                    |                                       |                                                        |                                          | ✓ – □ ×                          |
|---------------------------------------|---------------------------------------|--------------------------------------------------------|------------------------------------------|----------------------------------|
| ← → C ▲ Inte säker   https://172      | 2.25.201.120/tips/tipsContent.action# | tipsAddAuthSource.action                               |                                          | @☆□ 😩 :                          |
| aruba                                 |                                       | ClearPass Policy Man                                   | ager                                     | Menu                             |
| Dashboard                             | • Configuration » Authentic           | ation » Sources » Add                                  |                                          |                                  |
| Monitoring                            | Authentication Se                     | urces                                                  |                                          |                                  |
| Configuration                         |                                       |                                                        |                                          |                                  |
| - C Service Templates & Wizards       | General Static Host                   | ists Summary                                           |                                          |                                  |
| - T Services                          | Name:                                 | Axis Devices                                           |                                          |                                  |
| - Authentication                      | Description:                          | MAC addresses of Axis devices in use.                  |                                          |                                  |
| - 🛱 Methods                           |                                       |                                                        |                                          |                                  |
| - 🛱 Sources                           |                                       |                                                        |                                          |                                  |
| 🖃 🧕 Identity                          | Type:                                 | Static Host List                                       |                                          |                                  |
| – 🛱 Single Sign-On (SSO)              | Use for Authorization:                | Enable to use this Authentication Source to also fetch | role mapping attributes                  |                                  |
| Local Users                           | Authorization Sources:                | Remove                                                 |                                          |                                  |
| Static Host Lists                     |                                       | View Details                                           |                                          |                                  |
| - Roles                               |                                       |                                                        |                                          |                                  |
| Role Mappings                         |                                       | ×                                                      |                                          |                                  |
| 🖃 🖶 Posture                           |                                       |                                                        |                                          |                                  |
| - 🛱 Posture Policies                  |                                       |                                                        |                                          |                                  |
| - 🛱 Audit Servers                     |                                       |                                                        |                                          |                                  |
| - 🛱 Agentless OnGuard                 |                                       |                                                        |                                          |                                  |
| Enforcement                           |                                       |                                                        |                                          |                                  |
| - Q Policies                          |                                       |                                                        |                                          |                                  |
| Network                               |                                       |                                                        |                                          |                                  |
| The Devices                           |                                       |                                                        |                                          |                                  |
| Device Groups                         |                                       |                                                        |                                          |                                  |
| Proxy Targets                         |                                       |                                                        |                                          |                                  |
| - 🛱 Event Sources                     |                                       |                                                        |                                          |                                  |
| - 🛱 Network Scan                      |                                       |                                                        |                                          |                                  |
| - 🛱 Policy Simulation                 |                                       |                                                        |                                          |                                  |
|                                       |                                       |                                                        |                                          |                                  |
|                                       |                                       |                                                        |                                          |                                  |
|                                       |                                       |                                                        |                                          |                                  |
|                                       |                                       |                                                        |                                          |                                  |
|                                       |                                       |                                                        |                                          |                                  |
|                                       | K Back to Authenticat                 | ion Sources                                            |                                          | lext → Save Cancel               |
| Administration                        |                                       | 0 + 31 2022 00.21.22 UTC                               |                                          |                                  |
| Copyright 2023 Hewlett Packard Enterp | inse Development LP                   | OCC 31, 2023 09:21:23 UTC                              | ClearPass Policy Manager 6.11.2.252294 0 | II CLABY (Inal version) platform |

Legacy-Onboarding – MAC-Authentifizierung

| Q app20 × +                                   |                                |                       |                                                      |                |                                                | ∨ – □ X                    |
|-----------------------------------------------|--------------------------------|-----------------------|------------------------------------------------------|----------------|------------------------------------------------|----------------------------|
| ← → C ▲ Inte säker   https://172.25.20        | 1.120/tips/tipsContent.action# |                       |                                                      |                |                                                | @ ☆ □ ≗ :                  |
| aruba                                         |                                | ClearF                | ass Policy Mana                                      | iger           |                                                | Menu 🗮                     |
| Dashboard 0                                   | Configuration » Authentical    | tion » Sources » Add  |                                                      |                |                                                |                            |
| Monitoring 0                                  | Authentication Sou             | urces                 |                                                      |                |                                                |                            |
| Configuration                                 | General Static Host Li         | sts Summary           |                                                      |                |                                                |                            |
| - 🛱 Service Templates & Wizards               | MAC Address Hest Liste:        |                       |                                                      |                |                                                |                            |
| Services                                      | MAC AUDIESS HUST LISTS.        | Add Static Host List  |                                                      | 0              | )<br>                                          | dd New Static Host List    |
| Authentication                                |                                | Manual                | Auto de dese                                         | -              |                                                |                            |
| - Sources                                     |                                | Name:                 | Axis devices                                         |                |                                                |                            |
| 🖃 🧕 Identity                                  |                                | Description:          |                                                      |                |                                                |                            |
| – 🛱 Single Sign-On (SSO)                      |                                |                       |                                                      | 12             |                                                |                            |
| - C Local Users                               |                                | Host Format:          | O Subnet                                             |                |                                                |                            |
| - C Endpoints                                 |                                |                       | <ul> <li>Kegular Expression</li> <li>List</li> </ul> |                |                                                |                            |
| - Q Roles                                     |                                | Host Type:            | O IP Address                                         |                |                                                |                            |
| - 🛱 Role Mappings                             |                                |                       | MAC Address                                          |                |                                                |                            |
| E Posture                                     |                                | Host Entries          |                                                      |                |                                                |                            |
| Posture Policies                              |                                | # Address             | Description                                          |                |                                                |                            |
| - Agentless OnGuard                           |                                | 1. O B8-A4-4F-45-B4-E | 5 Axis Device 1                                      | 압              |                                                |                            |
| Enforcement                                   |                                | 2. O B8-A4-4F-45-B4-E | 7 Axis Device 2                                      | E.             |                                                |                            |
| - 🗘 Policies                                  |                                | 3. O B8-A4-4F-45-B4-E | Axis Device 3                                        |                |                                                |                            |
| - 🛱 Profiles                                  |                                | Address:              |                                                      |                |                                                |                            |
| Network                                       |                                | Description:          |                                                      |                |                                                |                            |
| - Device Groups                               |                                |                       |                                                      |                |                                                |                            |
| - Proxy Targets                               |                                |                       |                                                      | Save Host      |                                                |                            |
| - 💭 Event Sources                             |                                |                       |                                                      |                |                                                |                            |
| - 🗘 Network Scan                              |                                |                       |                                                      |                |                                                |                            |
| - ar Policy Simulation                        |                                |                       |                                                      | Course Coursel |                                                |                            |
|                                               |                                |                       |                                                      | Save           |                                                |                            |
|                                               |                                |                       |                                                      |                |                                                |                            |
|                                               |                                |                       |                                                      |                |                                                |                            |
|                                               |                                |                       |                                                      |                |                                                |                            |
|                                               | & Back to Authenticatio        | on Sources            |                                                      |                | Next                                           | Save Cancel                |
| 🛃 Administration 🛛 🛛 0                        | , Duck to Authenticult         | Si oourees            |                                                      |                | HEAT -                                         | Current                    |
| © Copyright 2023 Hewlett Packard Enterprise D | evelopment LP                  | Oct 31, 2023 09       | 20:18 UTC                                            |                | ClearPass Policy Manager 6.11.2.252294 on CLAB | / (Trial Version) platform |

Es wird eine statische Hostliste erstellt, die Axis MAC Adressen enthält.

Legacy-Onboarding – MAC-Authentifizierung

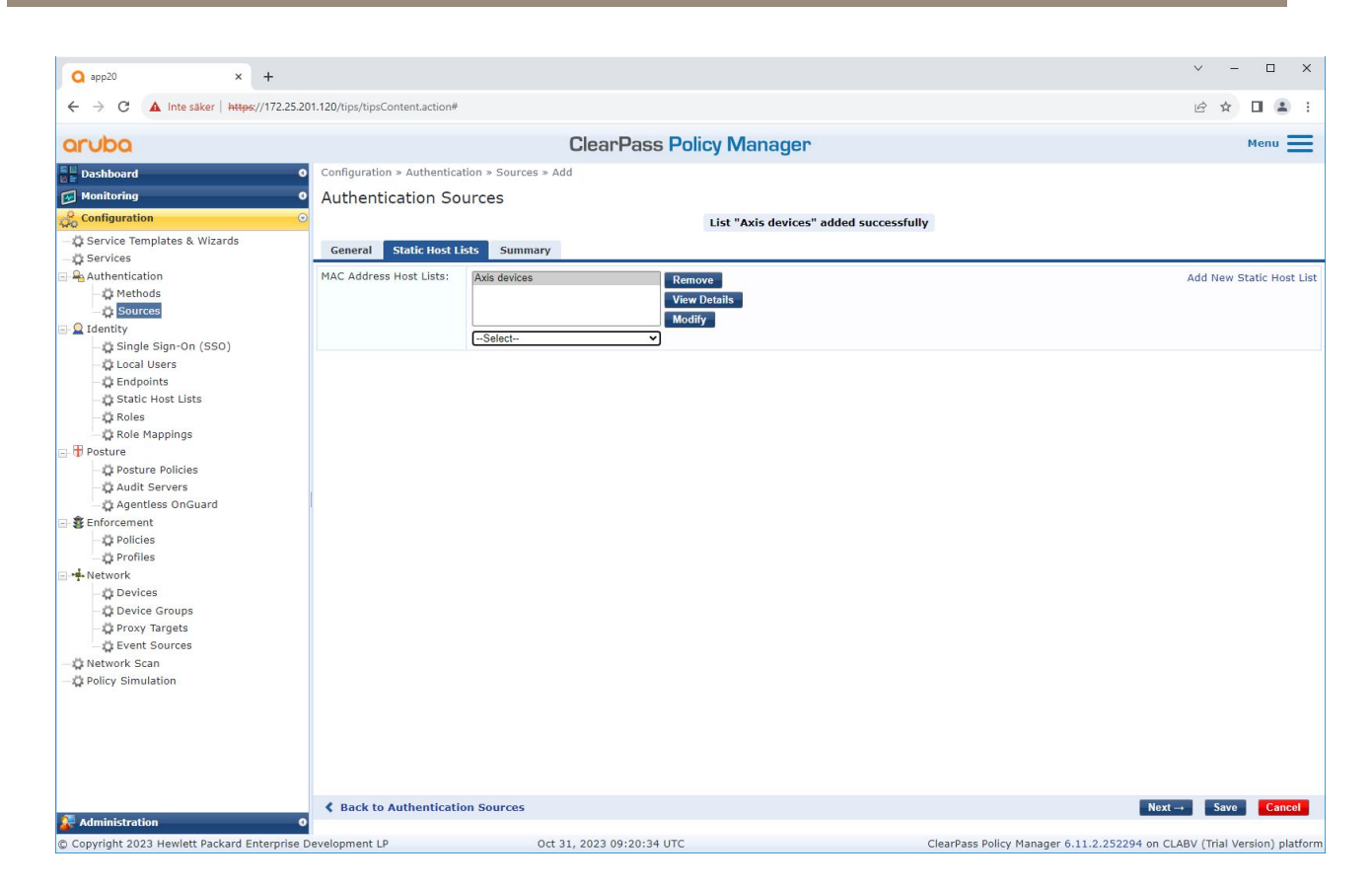

#### Servicekonfiguration

In der Services-Schnittstelle werden die Konfigurationsschritte in einem einzigen Dienst zusammengefasst, der die Authentifizierung und Autorisierung von Axis Geräten in Aruba-Netzwerken übernimmt.

Legacy-Onboarding - MAC-Authentifizierung

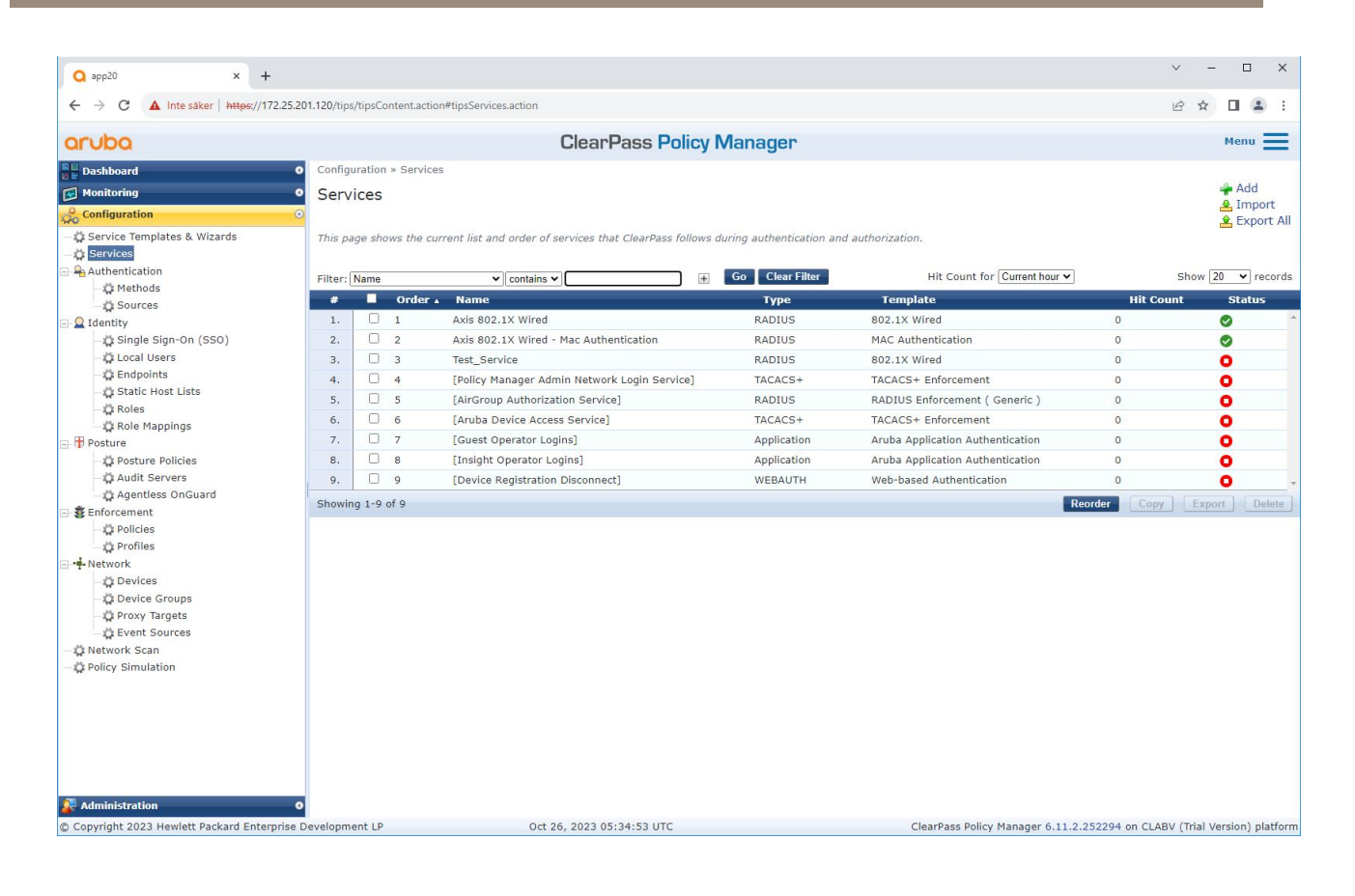

Legacy-Onboarding – MAC-Authentifizierung

| <b>Q</b> app20 × +                                                                                                    |                                       |                                                              |                          | v –                             | □ ×                        |  |  |  |
|----------------------------------------------------------------------------------------------------|---------------------------------------|--------------------------------------------------------------|--------------------------|---------------------------------|----------------------------|--|--|--|
| ← → C ▲ Inte säker   https://172                                                                                                    |                                       | on#tipsEditService.action%3FcontextData%3D3006               |                          | 19 k                            | 🖬 😩 i                      |  |  |  |
| aruba                                                                                                    |                                       | ClearPass Policy Ma                                          | anager                   |                                 | Menu <b>E</b>              |  |  |  |
| B Dashhoard                                                                                                    | Configuration » Service               | es » Edit - Axis 802.1X Wired - Mac Authentication           | 0                        |                                 |                            |  |  |  |
| Monitoring                                                                                                    | 9 Services - Avis                     | 802 1X Wired - Mac Authentication                            |                          |                                 |                            |  |  |  |
| Configuration                                                                                                    | O Services - Axis                     | Services - Axis 602.1A Wired - Mac Authentication            |                          |                                 |                            |  |  |  |
| - 🛱 Service Templates & Wizards                                                                                                    | Summary Service                       | Authentication Roles Enforcement                             |                          |                                 |                            |  |  |  |
| _ O Services                                                                                                    | Name:                                 | Axis 802.1X Wired - Mac Authentication                       |                          |                                 |                            |  |  |  |
| 🖃 🚘 Authentication<br>— 🗘 Methods                                                                                                    | Description:                          | To authenticate guest devices based on<br>their MAC address. |                          |                                 |                            |  |  |  |
| - Q Sources                                                                                                    | Type:                                 | MAC Authentication                                           |                          |                                 |                            |  |  |  |
| Single Sign-On (SSO)                                                                                                    | Status:                               | Disabled                                                     |                          |                                 |                            |  |  |  |
| - O Local Users                                                                                                    | Monitor Mode:                         | Enable to monitor network access without enforcer            | nent                     |                                 |                            |  |  |  |
| - 🛱 Endpoints                                                                                                    | More Options:                         | Authorization Audit End-hosts Profile Endpo                  | oints 🗆 Accounting Proxy |                                 |                            |  |  |  |
| - 🛱 Static Host Lists                                                                                                    |                                       |                                                              | Service Rule             |                                 |                            |  |  |  |
| - CR Roles                                                                                                    | Matches O ANY or 🧕                    | ALL of the following conditions:                             |                          |                                 |                            |  |  |  |
| - Role Mappings                                                                                                    | Туре                                  | Name                                                         | Operator                 | Value                           |                            |  |  |  |
| - O Posture Policies                                                                                                    | 1. Radius:IETF                        | NAS-Port-Type                                                | BELONGS_TO               | Ethernet (15)                   | 明治 甘                       |  |  |  |
| - 🛱 Audit Servers                                                                                                    | 2. Radius:IETF                        | Service-Type                                                 | BELONGS_TO               | Login-User (1), Call-Check (10) | Ba 8                       |  |  |  |
| - 🛱 Agentless OnGuard                                                                                                    | 3. Connection                         | Client-Mac-Address                                           | EQUALS                   | %{Radius:IETF:User-Name}        | Ra 8                       |  |  |  |
| Senforcement     Oricles     Arafiles                                                                                                    | 4. Click to add                       |                                                              |                          |                                 |                            |  |  |  |
| <ul> <li>➡ Network</li> <li>➡ Devices</li> <li>➡ Device Groups</li> <li>➡ Proxy Targets</li> <li>➡ Event Sources</li> <li>➡ Network Scan</li> <li>➡ Policy Simulation</li> </ul> |                                       |                                                              |                          |                                 |                            |  |  |  |
| Administration © Copyright 2023 Hewlett Packard Enterpi                                                                                                    | Back to Services  rise Development LP | Oct 26, 2023 05:15:11 UTC                                    | ClearPass I              | Enable Copy Save                | Cancel<br>ersion) platform |  |  |  |

Es wird ein dedizierter Axis Dienst erstellt, der MAB als Verbindungsmethode definiert.

Legacy-Onboarding – MAC-Authentifizierung

| Q app20 × +                                                                                                    |                                        |                                           |                                                              |                                        | ✓ – □ X                           |
|----------------------------------------------------------------------------------------------------|----------------------------------------|-------------------------------------------|--------------------------------------------------------------|----------------------------------------|-----------------------------------|
| ← → C ▲ Inte säker   https://172.25                                                                                                    | .201.120/tips/tipsContent.action#t     | ipsEditService.action%3FcontextData%3D300 | 06                                                           |                                        | e 🖈 🛛 😩 :                         |
| aruba                                                                                                    |                                        | ClearPass F                               | Policy Manager                                               |                                        | Menu 🗮                            |
| Dashboard                                                                                                    | • Configuration » Services »           | Edit - Axis 802.1X Wired - Mac Authentio  | cation                                                       |                                        |                                   |
| Monitoring                                                                                                    | <ul> <li>Services - Axis 80</li> </ul> | 2.1X Wired - Mac Authentio                | cation                                                       |                                        |                                   |
| Configuration                                                                                                    | Summary Service                        | Authentication Roles Enforcement          | t                                                            |                                        |                                   |
|                                                                                                    | Authentication Methods:                | [Allow All MAC AUTH]                      | Move Up :<br>Move Down I<br>Remove<br>View Details<br>Modify |                                        | Add New Authentication Method     |
| - 🛱 Endpoints                                                                                                    |                                        | Select to Add                             | ~                                                            |                                        |                                   |
| O Static Host Lists     O Static Host Lists     O Roles     O Roles     O Roles     O Role Mappings     O Posture Policies     O Audit Servers     O Audit Servers | Authentication Sources:                | Axis Devices [Static Host List]           | Move Up †<br>Move Down i<br>Remove<br>View Details<br>Modify |                                        | Add New Authentication Source     |
| E-St Enforcement                                                                                                    |                                        | Select to Add                             | ~                                                            |                                        |                                   |
| - ☆ Policies<br>- ☆ Poricies<br>- ☆ Devices<br>- ☆ Device Groups<br>- ☆ Proxy Targets<br>- ☆ Event Sources<br>- ☆ Retwork Scan<br>- ☆ Policy Simulation            | Strip Username Rules:                  | Enable to specify a comma-separate        | d list of rules to strip username prefixes or si             | uffixes                                |                                   |
| Administration                                                                                                    | Back to Services                       |                                           |                                                              | Disable                                | Copy Save Cancel                  |
| © Copyright 2023 Hewlett Packard Enterprise                                                                                                    | e Development LP                       | Oct 31, 2023 09:22:22 UT                  | с                                                            | ClearPass Policy Manager 6.11.2.252294 | on CLABV (Trial Version) platform |

Die vorkonfigurierte MAC-Authentifizierungsmethode ist für den Dienst konfiguriert. Außerdem wird die zuvor erstellte Authentifizierungsquelle ausgewählt, die eine Liste der Axis MAC Adressen enthält.

Axis Communications AB verwendet die folgenden MAC Adressen-OUIs:

- B8:A4:4F:XX:XX:XX
- AA:C8:3E:XX:XX:XX
- 00:40:8C:XX:XX:XX

Legacy-Onboarding - MAC-Authentifizierung

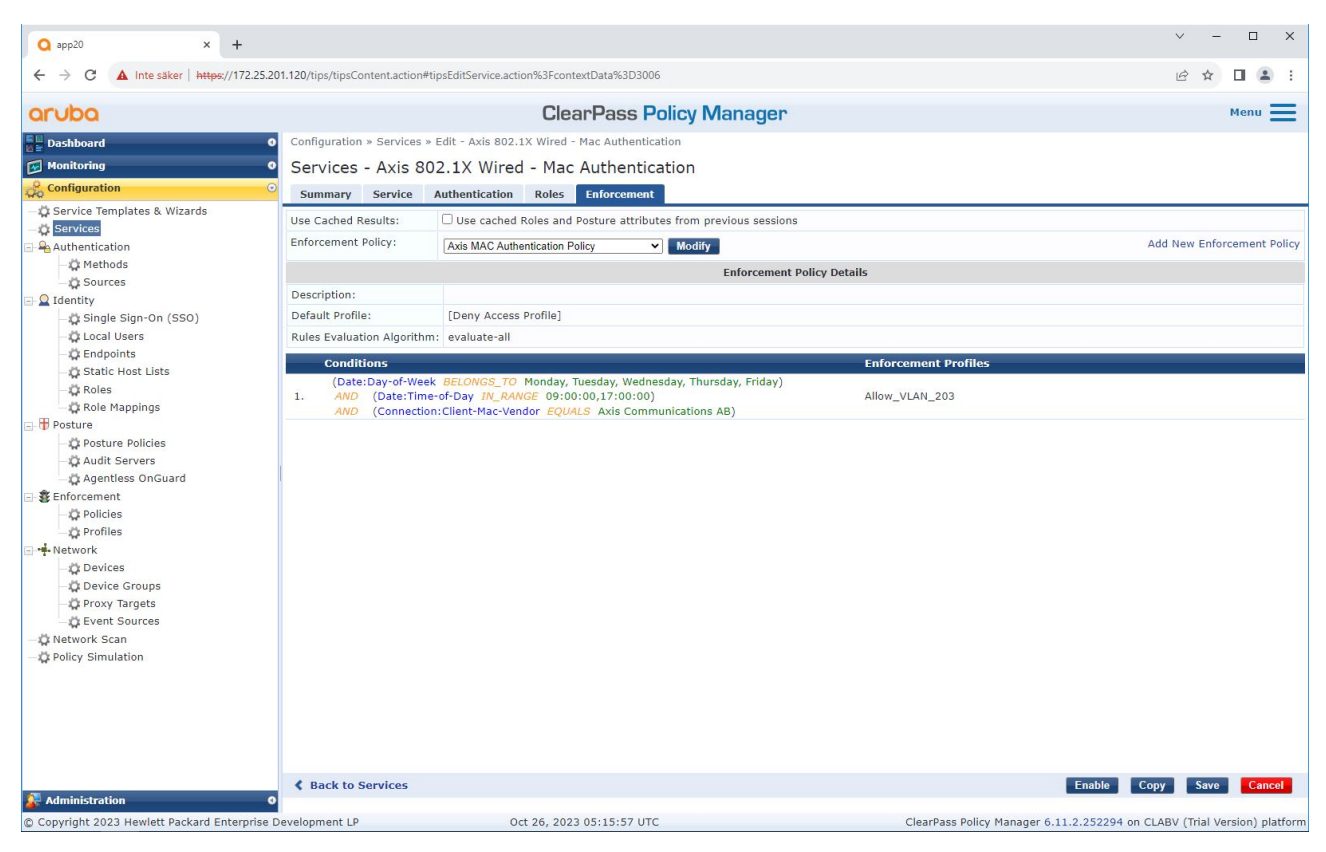

Im letzten Schritt wird die vorher erstellte Durchsetzungsrichtlinie für den Dienst konfiguriert.

### Aruba-Zugangsschalter

Zusätzlich zur sicheren Onboarding-Konfiguration, die in Aruba-Zugangsschalter auf Seite 16 beschrieben wird, finden Sie weitere Informationen in der folgenden Beispiel-Portkonfiguration für den zu konfigurierenden Aruba-Zugriffsschalter für MAB.

```
aaa port-access authenticator 18 tx-period 5
aaa port-access authenticator 19 tx-period 5
aaa port-access authenticator 18 max-requests 3
aaa port-access authenticator 19 max-requests 3
aaa port-access authenticator 18 client-limit 1
aaa port-access authenticator 19 client-limit 1
aaa port-access mac-based 18-19
aaa port-access 18 auth-order authenticator mac-based
aaa port-access 19 auth-order authenticator mac-based
aaa port-access 18 auth-priority authenticator mac-based
aaa port-access 19 auth-priority authenticator mac-based
```

Benutzerhandbuch Secure integration of Axis devices into Aruba networks © Axis Communications AB, 2023 Vers. M4.3 Datum: November 2023 Teil-Nr. T10197992